## MAC3 Series

Digital controller Instruction Manual

Thank you for purchasing SHIMAX product. Please check that the product is the one you ordered.

Contents

Please operate after you read the instruction manual and fully understand it.

## Notice

Please ensure that this manual is given to the final user of the instrument.

|                                                                                                    | Pa | ge   |
|----------------------------------------------------------------------------------------------------|----|------|
| Preface                                                                                                    | •  | • 2  |
| 1. Matters regarding safety ••••••••••••••••••••••••••••••••••••                                                                                                    | •  | • 2  |
| 2. Introduction ••••••••••••••••••••••••••••••••••••                                                                                                    | •  | • 2  |
| 2-1. Check before use ••••••••••••••••••••••••••••••••••                                                                                                    | •  | • 2  |
| 2-2. Caution for use •••••••••••••••••••••••••••••••••••                                                                                                    | •  | • 2  |
| 3. Installation and wiring                                                                                                    | •  | • 2  |
| 3-1. Installation site (environmental conditions) $\cdots \cdots \cdots \cdots \cdots \cdots \cdots \cdots \cdots \cdots \cdots \cdots \cdots \cdots \cdots \cdots \cdots \cdots \cdots$ | •  | • 2  |
| 3-2. Mounting • • • • • • • • • • • • • • • • • • •                                                                                                    | •  | • 3  |
| 3-3. External dimension and panel cutout                                                                                                    | •  | • 3  |
| 3-4. Wiring                                                                                                    | •  | • 3  |
| 3-5. Terminal arrangement diagram                                                                                                    | •  | • 4  |
| 4. Description of front panel ••••••••••••••••••••••••••••••••••••                                                                                                    | •  | • 4  |
| 4-1. Names of front panel ••••••••••••••••••••••••••••••••••••                                                                                                    | •  | • 4  |
| 4-2. Explanation of front panel section ••••••••••••••••••••••••••••••••••••                                                                                                    | •  | • 4  |
| 5. Description of screens                                                                                                    | •  | • 5  |
| 5-1. How to move to another screen •••••••••••••••••••••••••••••••••••                                                                                                    | •  | • 5  |
| 5-2. Setting method ••••••••••••••••••••••••••••••••••••                                                                                                    | •  | • 5  |
| 5-3. Power-on and initial screen display ••••••••••••••••••••••••••••••••••••                                                                                                    | •  | • 5  |
| 5-4. Explanation of each screen · · · · · · · · · · · · · · · · · ·                                                                                                    | •  | • 5  |
| (1)Basic screens                                                                                                    | •  | • 5  |
| (2) FIX (constant value control) setting screens                                                                                                    |    | • 7  |
| (3) PROG (program control) setting screens                                                                                                    |    | • 7  |
| (4) Mode 1 screens •••••••••••••••••••••••••••••••••••                                                                                                    | •  | • 9  |
| (5) Mode 2 screens · · · · · · · · · · · · · · · · · · ·                                                                                                    | •  | • 9  |
| (6) Mode 3 screens                                                                                                    | •  | • 9  |
| (7) Mode 4 screens                                                                                                    |    | • 10 |
| (8) Mode 5 screens                                                                                                    |    | • 11 |
| (9) Mode 6 screens                                                                                                    |    | • 12 |
| (10) Mode 7 screens •••••••••••••••••••••••••••••••••••                                                                                                    | •  | • 13 |
| (11) Mode 8 screens                                                                                                    | •  | • 13 |
| (12) Mode 9 screens                                                                                                    | •  | • 13 |
| 5-5. Measuring range code table                                                                                                    |    | • 14 |
| 6. Supplementary Explanation of Function                                                                                                    |    | • 14 |
| 6-1. Auto return function • • • • • • • • • • • • • • • • • • •                                                                                                    | •  | • 14 |
| 6-2. Output Soft Start Function                                                                                                    |    | • 14 |
| 6-3. Event Selection Alarm Operation Figure                                                                                                    |    | • 14 |
| 6-4. AT (Auto Tuning)                                                                                                    |    | • 14 |
| 6-5. 2 output characteristics figure                                                                                                    |    | • 14 |
| 6-6. PID control method · · · · · · · · · · · · · · · · · · ·                                                                                                    |    | • 15 |
| 7. Trouble Shooting ••••••••••••••••••••••••••••••••••••                                                                                                    |    | • 15 |
| 7-1. Cause and Treatment of Main Defects                                                                                                    |    | • 15 |
| 7-2. Cause and Treatment of Error Display · · · · · · · · · · · · · · · · · · ·                                                                                                    | •  | • 16 |
| 8. Specification • • • • • • • • • • • • • • • • • • •                                                                                                    |    | • 16 |
| 9. Program pattern setting table • • • • • • • • • • • • • • • • • • •                                                                                                    | •  | • 21 |
|                                                                                                    |    |      |

# SHIMAX

### Preface

This instruction manual is intended for those who will be involved in wiring, installation, operation and routine maintenance of the MAC3

This manual describes the care, installation, wiring, function, and proper procedures regarding the operation of MAC3.

Keep this manual on hand while using this device. Please follow the provided guidance.

#### 1. Matters regarding safety

For matters regarding safety, potential damage to equipment and/or facilities and additional instructions are indicated as follows:

\* This mark indicates hazardous conditions that could cause injury or death of personnel. Exercise extreme caution as indicated.

## **MARNING**

\* This mark indicates hazardous conditions that could cause damage to equipment and/or facilities. Exercise extreme caution as indicated.

## **↑ A CAUTION**

\* This mark indicates additional instructions and/or notes.

# **™** WARNING

**NOTE** 

MAC3 is designed for controlling temperature, humidity, and other physical subjects in general industrial facilities. It must not be used in any way that may adversely affect safety, health, or working conditions.

## **∫** <u>AUTION</u>

To avoid damage to the connected equipment, facilities or the product itself due to a fault of this instrument, safety countermeasures must be taken before usage, such as proper installation of the fuse and the overheating protection device. No warranty, expressed or implied, is valid in the case of usage without having implemented proper safety countermeasures.

# [ACAUTION]

• The A mark on the plate affixed to the instrument:

On the terminal nameplate affixed to the case of your instrument, the A mark is printed. This is to warn

you of the risk of electrical shock which may result if the charger is touched while it is energized. • The external power circuit connected to the power terminal of this instrument must have a means of

turning off the power, such as a switch or breaker. Install the switch or breaker adjacent to the instrument in a position which allows it to be operated with ease, and with an indication that it is a means of turning off the power. Use a switch or breaker, which meets the requirements of IEC127.

• Fuse:

Since the instrument does not have a built-in fuse, do not forget to install a fuse in the power circuit to be connected to the power terminal. The fuse should be positioned between the switch or breaker and the instrument and should be attached to the L side of the power terminal.

Fuse Rating: 250V AC 0.5A / medium lagged or lagged type.

Use a fuse which meets the requirements of IEC127

• Load voltage/current to be connected to the output terminal and the alarm terminal should be within the rated range. Otherwise, the temperature will rise and shorten the life of the product and/or result in problems with the product.

•Voltage/current that differs from input specification should not be connected to the input terminal. It may shorten the life of the product and/or result in problems with the product.

• Input, output of voltage pulse, and output of electric current are not insulated. Therefore, do not ground an adjusted power terminal when a ground sensor is employed.

• A signal wire's common mode voltage to ground (signal wires other than contact output including power supply and event) should be less than 30V rms, 42.4V peak, and 60 VDC .

• This instrument has basic insulation between the power supply and the secondary circuit. If accessible Safety Extra Low Voltage (SELV) circuits are to be connected to Signalinput/output terminals (Input, Output (SSR, Current, Voltage), DI, CT, Analog output, Communication, and other secondary circuit), ensure to provide a basic insulation between the SELV circuits and these terminals (For example, use transformer which has a basic insulation or higher degree of insulation). The basic insulation requires a clearance at least 1.5mm and a creepage of at least 3.0mm.

• All the wires for the interior distribution, except for communication and contact output (including power supply and event), should be less than 30m in length. When the wire's length is 30m or more, or in the case of outdoor wiring, the suitable measure against a lightning surge is required.

• EMC standard (IEC61326) classifies MAC3 into Class A apparatus. Electromagnetic interference may occur when MAC3 is used at a business district or in the home. Please use after taking sufficient measures.

### 2. Introduction

#### 2-1. Check before use

Before using MAC3, please check the model code, the exterior appearance and accessories. Also, make sure that there are no errors, impairs and shortages.

Confirmation of model code: Check that the product you ordered is being delivered properly.

Check the model code of the main body case against the following code table.

| Example of model of | ode |
|---------------------|-----|
|---------------------|-----|

| ipie of mouel coue |          |          |            |          |           |          |          |          |          |          |
|--------------------|----------|----------|------------|----------|-----------|----------|----------|----------|----------|----------|
| <u>MAC3A-</u>      | <u>M</u> | <u>C</u> | <u>F</u> - | <u>E</u> | <u>C-</u> | <u>D</u> | <u>H</u> | <u>T</u> | <u>R</u> | <u>N</u> |
| 1                  | 2        | 3        | 4          | 5        | 6         | 7        | 8        | 9        | 10       | 11       |

| Item             |                  |             |                 |              |           |             |          |          |          |     |
|------------------|------------------|-------------|-----------------|--------------|-----------|-------------|----------|----------|----------|-----|
| 1. Series        | MAC3A-:96>       | < 96mm s    | ize digit       | al controll  | er        |             |          |          |          |     |
|                  | MAC3B-:48>       | < 96mm s    | size digi       | tal controll | er        |             |          |          |          |     |
| 2. Input         | M:multi, V:vo    | ltage, I:cu | urrent          |              |           |             |          |          |          |     |
| 3.Control Outpu  | t 1 C:conta      | ct, S:volta | ige pulse       | e, I:current | (4~20     | mA), V:     | Voltag   | e(0~1    | 0V)      |     |
| 4. Power Supply  | F-:90 - 264V     | AC, L-:2    | 21.6 - 26       | .4V DC/A     | C         |             |          |          |          |     |
| 5. Event Output  | N:none, E:E      | vent Outp   | put $1 \cdot 2$ | (two point   | ts)       |             |          |          |          |     |
| 6.Control Outpu  | t 2 · Event Outp | ut•Optior   | nal Selec       | tion of DI   |           |             |          |          |          |     |
|                  | N-:none, C-:co   | ontact, S-: | voltage         | pulse, I-:cu | urrent (4 | 4∼20mA      | .),V-:   | Voltag   | ge(0∼1   | 0V) |
|                  | E-: Event Out    | put 3(one   | point), l       | D-: externa  | l contro  | ol input (E | DI4) on  | e poin   | t        |     |
| 7. DI            | N:none, D        | external    | control         | input (DI    | 1,2) two  | o points    |          |          |          |     |
| 8. CT Input      | N: none, H       | I: CT Inp   | ut one p        | oints        |           |             |          |          |          |     |
| 9. Analog Outpu  | It N: none, I:   | current (4  | 4∼20m           | A), V: Vo    | ltage(0   | ~5V)        |          |          |          |     |
| 10. Communicati  | on N: none,      | R: RS485    | 5               |              |           |             |          |          |          |     |
| 11. Program Func | ction N: none,   | P: equipp   | ed              |              |           |             |          |          |          |     |
|                  |                  |             |                 |              |           |             |          |          |          |     |
| Example of mod   | lel code         |             |                 |              |           |             |          |          |          |     |
| MA               | <u>C3D-</u>      | M           | <u>C</u>        | <u>F-</u>    | E         | <u>C-</u>   | <u>D</u> | <u>T</u> | <u>N</u> |     |
|                  | 1                | 2           | 3               | 4            | 5         | 6           | 7        | 8        | 9        |     |
|                  |                  |             |                 |              |           |             |          |          |          |     |

1. Series MAC3C-: 72×72mm size digital controller MAC3D-: 48×48mm size digital controller 2. Input M:multi, V: voltage, I:current  $\label{eq:control output 1} S: \text{control Output 1} C: \text{contact, S: voltage pulse, I: current} (4 \sim 20 \text{mA}) \text{, V: Voltage} (0 \sim 10 \text{V})$ 4. Power Supply F-:90 - 264V AC, L-:21.6 - 26.4V DC/AC 5. Event Output N:none, E:Event Output 1 • 2 (two points) 6.Control Output 2 · Event Output · Optional Selection of DI N-:none, C-:contact, S-:voltage pulse, I-:current (4~20mA), V-: Voltage(0~10V)

E-: Event Output 3(one point), D-: external control input (DI4) one point 7. DI CT Input N: none, D: external control input (DI1,2) two points, H:CT Input one points

8. Analog Output Communication N: none, T: current (4~20mA), V: Voltage(0~5V) R: RS485 9. Program Function N: none. P: equipped

#### Check of accessories

Items

Instruction manual: 1 set

NOTE : Please contact our agencies or business offices if you have any problem. We welcome any kind of inquiry such as defect of the product, shortage of accessory and so on.

#### 2-2. Caution for use

(1) Do not operate the front panel keys with hard or sharp objects.

Do not fail to touch keys lightly with a fingertip.

(2) Wipe gently with a dry rag and avoid using solvents such as thinner.

### 3. Installation and wiring

3-1. Installation site (environmental conditions)

[A CAUTION]

Do not use this product under the following conditions. Otherwise, failure, damage and fire may occur.

- (1) Where flammable gas, corrosive gas, oil mist or dust generate or grow rife.
- (2) Where the temperature is below  $-10^{\circ}$ C or above 55°C.
- (3) Where the humidity is over 90%RH or where condensation occurs.
- (4) Where high vibration or impact occurs
- (5) Where inductive interference may easily affect the operation. Or, in the region of strong electric circuit area.
- (6) Where waterdrops or direct sunlight exists.

#### (7) Where the altitude is above 2,000m.

NOTE | : The environmental conditions comply with the IEC664.

Installation category is  $\Pi$  and the pollution degree is 2.

#### 3-2. Mounting

(1) Machine the mounting hole by referring to the panel-cut illustration in Section 3-3.

- (2) Applicable thickness of the mounting panel is  $1.2\,{\sim}\,2.8\text{mm}.$
- (3) As this product provides mounting fixture, insert the product into the panel.

| is this product provides mounting instance, insert the product mo the part |
|----------------------------------------------------------------------------|
| 「NOTE」:MAC 3 is a panel set-up type.                                       |
| Please use the product after setting up to the panel.                      |

## 3-3. External dimension and panel cutout

MAC3 external dimensions (unit: mm)

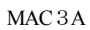

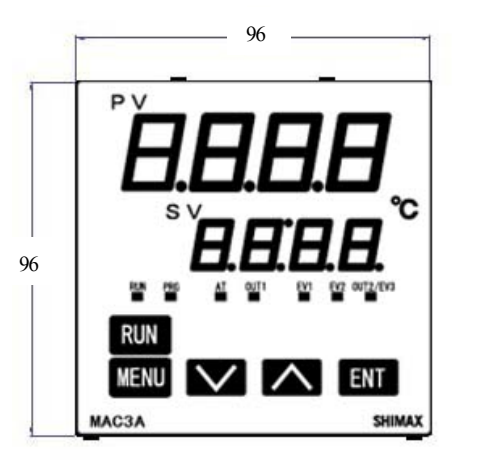

| ۱ŀг | <br>          |
|-----|---------------|
|     |               |
|     |               |
|     |               |
|     |               |
|     |               |
|     |               |
|     |               |
|     |               |
|     |               |
|     |               |
|     |               |
| ШĽ  | <br>- 35 - 3t |

MAC 3 B

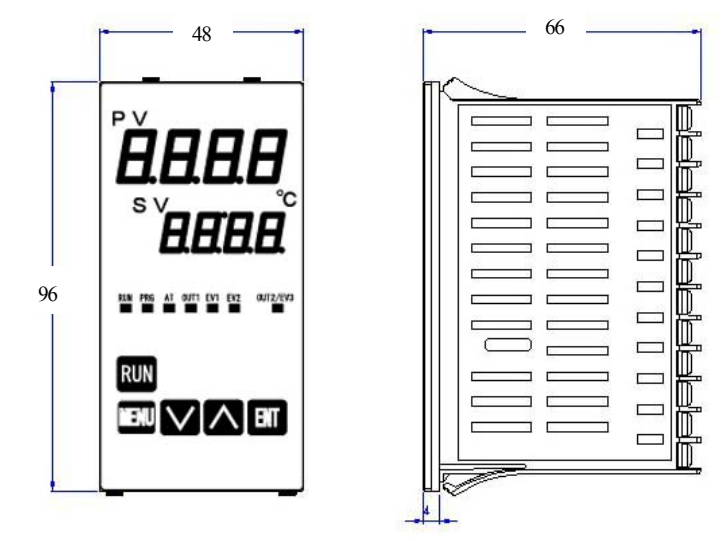

MAC 3C

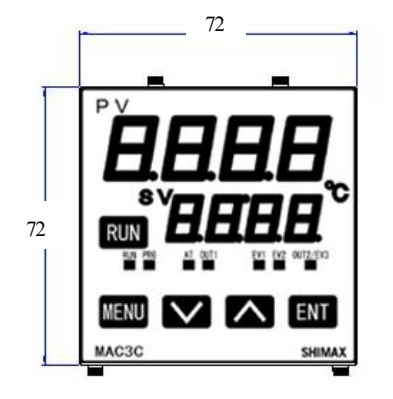

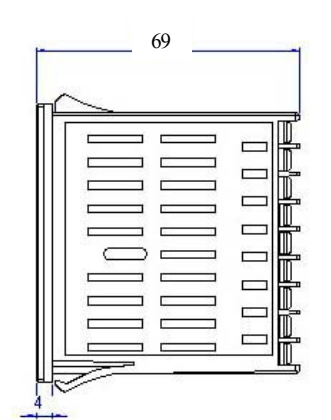

MAC 3 D

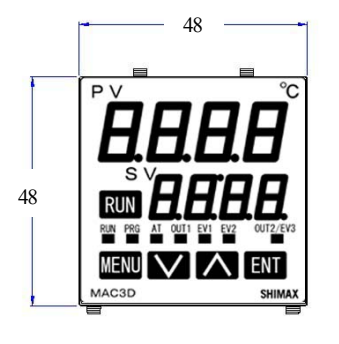

| NY 171    |   |   |  |
|-----------|---|---|--|
|           | - |   |  |
|           | 4 |   |  |
| $\square$ |   |   |  |
|           |   |   |  |
|           | 1 |   |  |
|           |   |   |  |
|           | - | - |  |
|           |   |   |  |

MAC3 panel cutout (unit: mm)

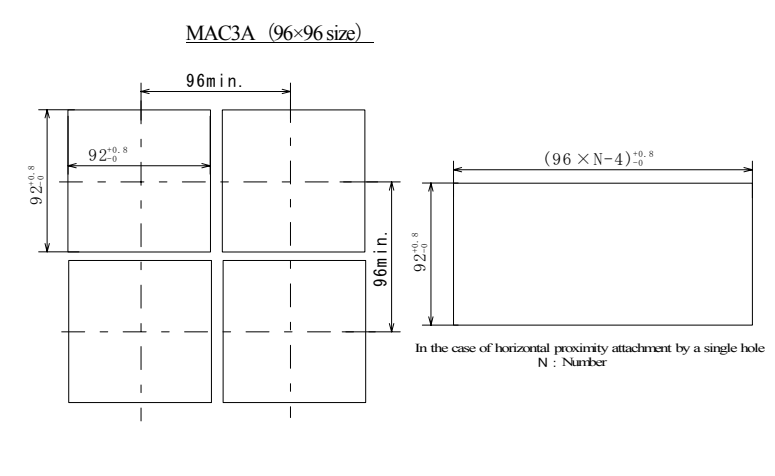

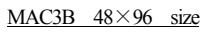

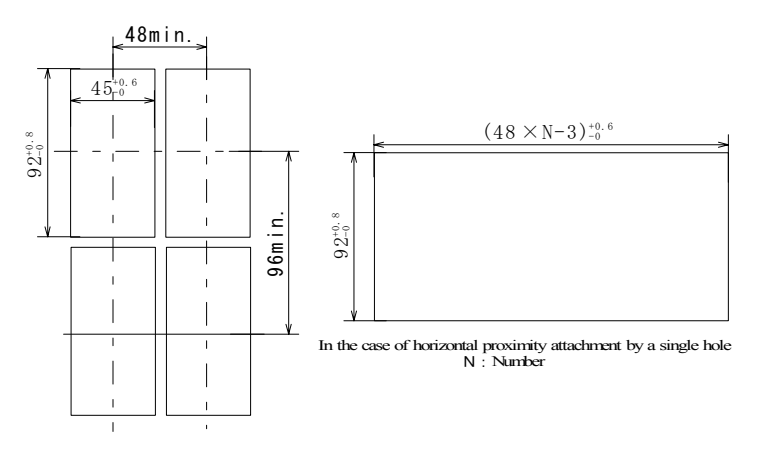

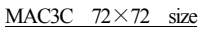

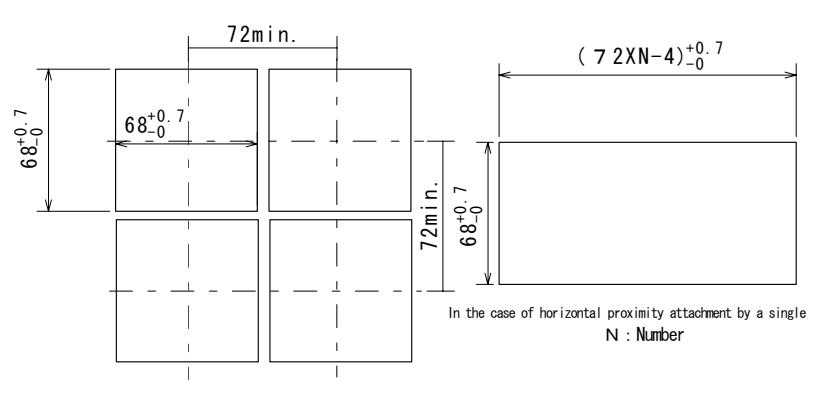

#### MAC3D 48×48 size

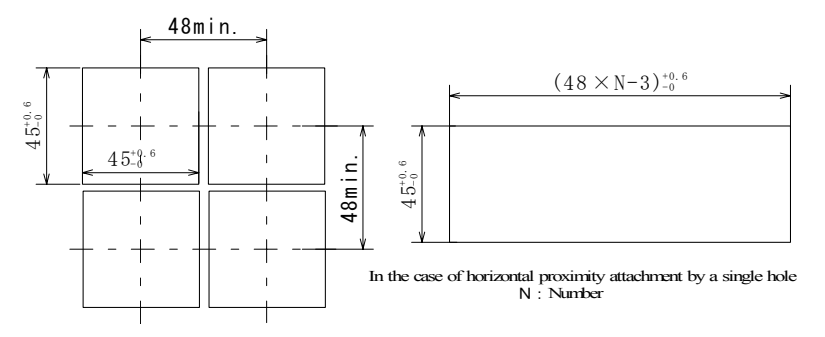

Note: Proximity attachment by a single hole is possible only in the case of horizontal direction. When an apparatus that was attached in vertical direction is removed, a dedicated detachment tool is required.

## 3-4. Wiring

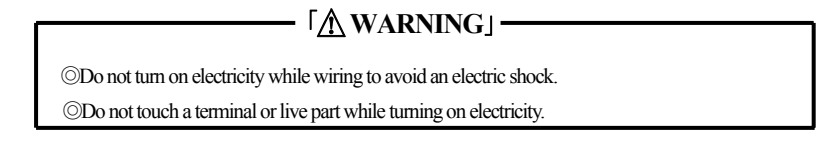

(1) Make sure that wiring operation is properly done in line with a terminal wire diagram of section 3-5.(2) Choose a suitable compensation lead wire in the case of thermocouple input.

- (3) In the case of resistance bulb input, resistance value of each lead wire must be less than  $5\Omega$  and that of three lead wires must be equal.
- (4) Do not wires an input signal line inside of an electric wire pipe or a duct same with the high voltage line.

(5) Shield wiring (single point grounding) is effective against static induction noise.(6) Wiring twisted at equal short intervals is effective against electromagnetic induction noise.

#### 3-5. Terminal arrangement diagram

3-5. Terminal arrangement plan of MAC3A and MAC3B

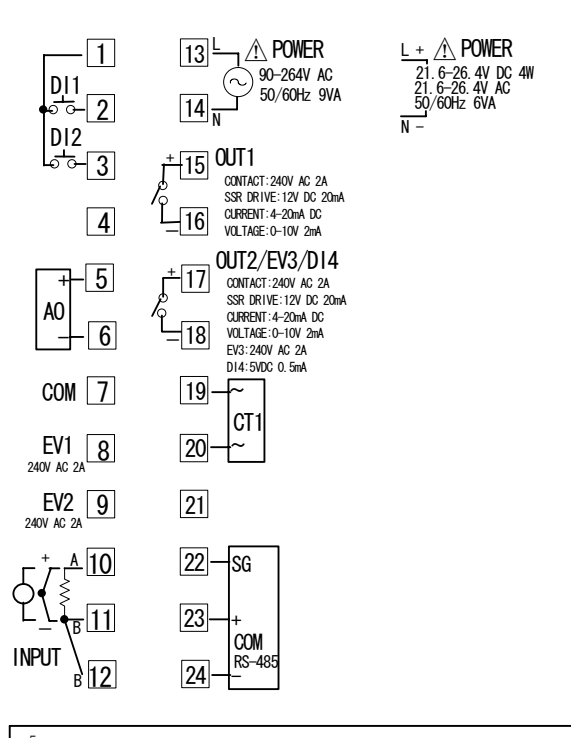

[Note] : If input type is thermocouple or voltage, errors may occur when terminal 11 and terminal 12 terminal are short-circuited

Terminal arrangement plan of MAC3C

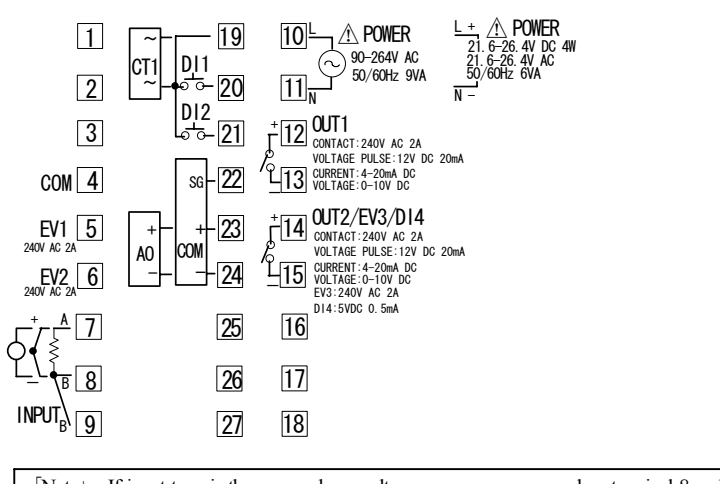

Note] : If input type is thermocouple or voltage, errors may occur when terminal 8 and terminal 9 terminal are short-circuited

Terminal arrangement plan of MAC3D

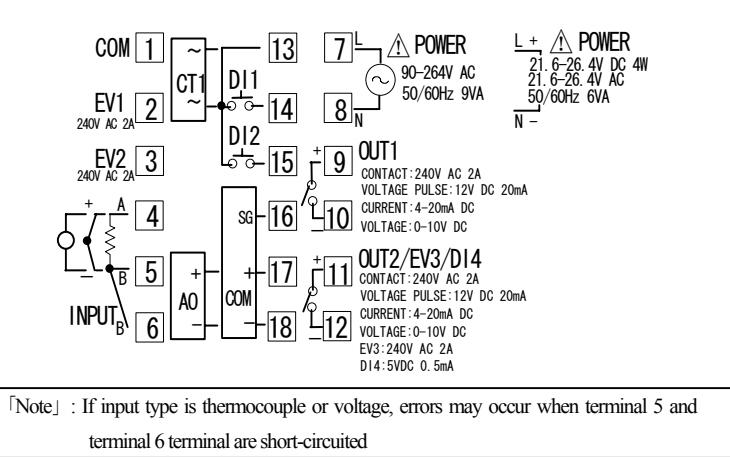

## 4. Description of front panel

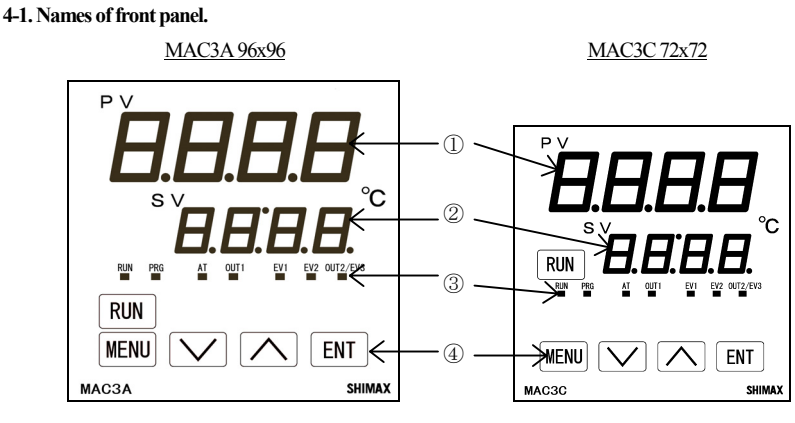

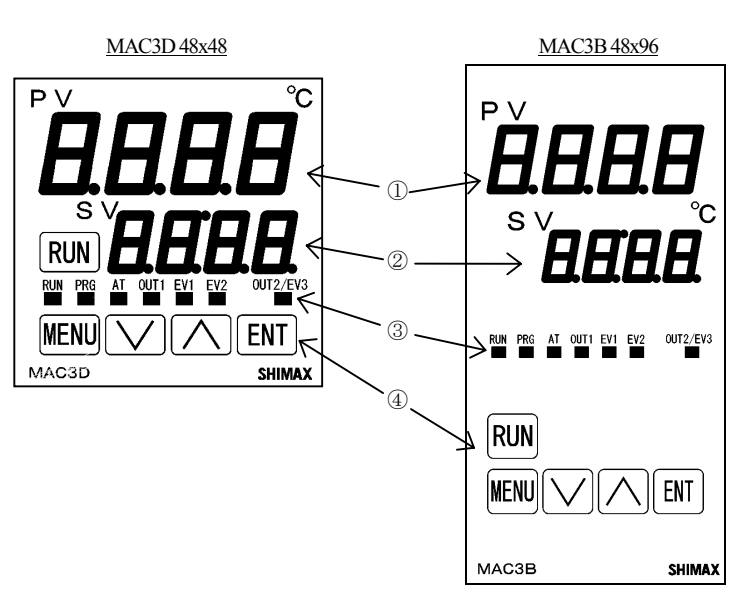

## 4-2. Explanation of front panel section

- ① : Display of measured value (PV) (red)
  - Measured value (PV) and type of setting is displayed on each setting screen.
- 2 : Display of target value (SV)  $% \fbox{2}$  (green)
  - Target value and set value are displayed on each setting screen.
- ③: Monitor LED
  - (1) RUN monitor LED RUN (green) If RUN is performed with RUN key, operation mode1 screen, external control input (DI), and communication, it lights up, and put out by standby (reset). It blinks, if a manual output is chosen in output monitoring screen or external control input (DI).
  - (2) Program functional monitor LED PRG (green)
    - Lights up at the time of program control's standby or flat part control. Puts out at the time of FIX control selection.
  - (3) Auto tuning operation monitor LED AT (green) If AT is chosen in ON or external control input (DI), blinks during AT execution. Lights up when AT is on standby, and puts out with AT automatic termination or release.
  - (4) control out put 1 monitor LED OUT (green)
  - At the time of a contact or a voltage pulse output, the it lights up with ON and lights off with OFF. Lights off with 0% power output, and lights up with 100% power. And blinks in intermediate ratio.
  - (5) Event output monitors LED EV1 and EV2 (yellow) Lights up when the allotted event output turns to ON
  - (6) Control out put 2/event output 3 monitors LED OUT2/EV3 (yellow) When control output 2 is chosen, it operates like control output 1 monitor LED does. When event output 3 is chosen, it operates like event output monitor LED does.
- 4: Key-switch section
  - (1) MI (MENU)key

Press this key to move onto the next screen among the screens.

- Press (MENU) key for three seconds on the basic screen, then it jumps to the lead screen of Mode 1. Press (Mex) for three seconds on the lead screen of each Mode screens then it jumps to the basic screen.
- Press we key for three seconds on the lead screen of FIX or PROG, then it jumps to the basic screen.
- When a program control option is added, press (MENU) key for three seconds on the screen of operation mode 2, then it jumps to the screen of operation Mode 1.
- (2) (DOWN)kev

Press ▼ (DOWN) key one time, and the shown value decreases by one numerical value. One time press of ▼ key decreases by one numerical value. By pressing the key continuously, the value as well consecutively decreases. A decimal point of the smallest digit blinks at this time. This shows that a setting change is in progress. In PROG, used as a shift key between each step setting screens(Steps 1-25) ,lead screen.

- Also used as a shift key between lead screen in each mode screens. (3) (JP) key
  - Press ( (UP) key one time, and the shown value increases by one numerical value. By pressing continuously, the value By pressing the key continuously, the value consecutively increases. A decimal point of the smallest digit blinks at this time. This shows that a setting change is in progress.
  - In PROG, used as a shift key between each step setting screens (Steps 1-25), lead screen. Also used as a shift key between lead screen in each mode screens.
- (4) ETT (ENTRY/REGISTER)key
  - The setting data changed on each screen is determined (the decimal point of the minimum digit is also lighted off).
  - When a program control option is added, press IPT (ENT) key for three seconds on the screen of operation mode 1, then it jumps to the screen of operation Mode 2.
  - Press Err key for 3 seconds on the output monitoring screen, then the shift between manual output and automatic output is carried out.
  - Press the key for 3 seconds on the basic screen, then it shifts to FIX or PROG head screen.
- Push at FIX-PROG and each mode screens' lead screen, then shifts to setting screen. (5) Imm (RUN OPERATION/STOP)key
  - Push for 3 seconds at STBY (control stop), then FIX or PROG control starts. Push for 3 seconds while FIX or PROG is in operation, then control is stopped.

5-1. How to move to another screen

Basic Screen

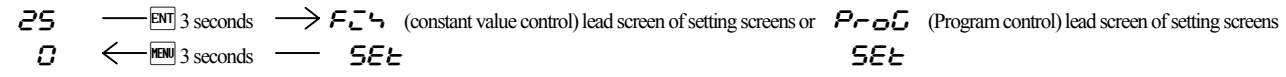

Press the key for 3 seconds on a basic screen, then it shifts to the lead screen of  $F_{-G}$  (constant value control) setting screens, or to the lead screen of  $P_{-G}$  (program control) setting screens. Press the key for 3 seconds on  $F_{-G}$  or  $P_{-G}$  the lead screen of setting screens, then it shifts to the basic screen. The shift is also possible when the program option is added and  $F_{-G}$  is chosen on the operation mode 2 screen. The shift is possible when the program option is added and  $P_{-G}$  is chosen on the operation mode 2 screen.

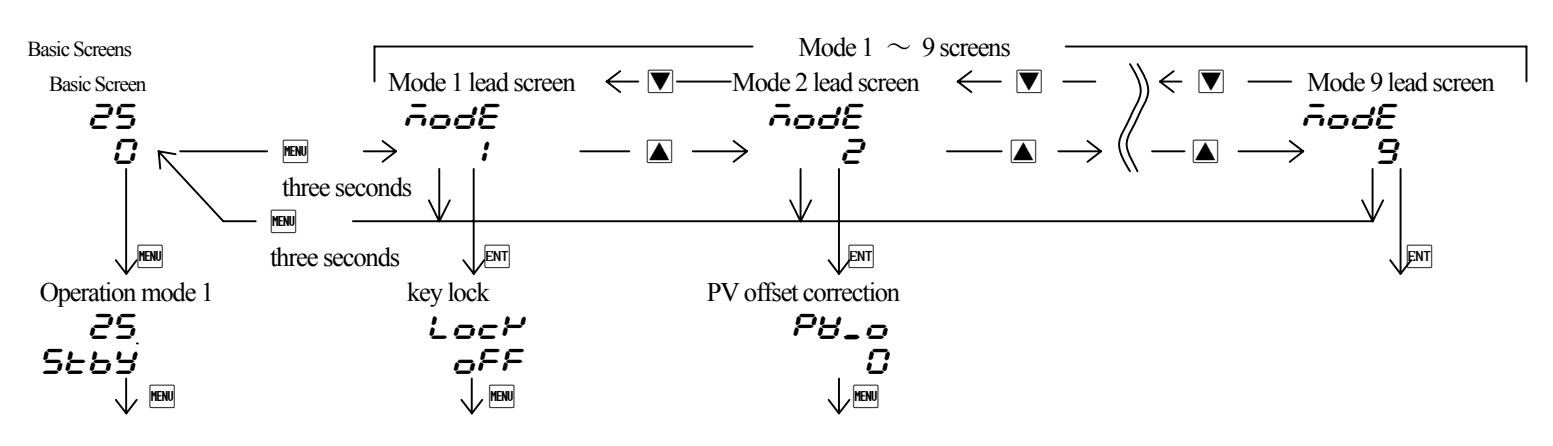

Every time you press the 🔤 key on a basic screen, it shifts to each screen of the basic screens

Press the 📠 key for 3 seconds on a basic screen, then it shifts to the lead screen of mode 1 screens.

Press the 🛋 key on the lead screen of mode 1 screens, then it further advances to mode 2, and mode 3. (Notes: If no corresponding option is found, the mode 4 - 9 is skipped)

Press the 💟 key on the lead screen of mode 1 screens, then it further advances to mode 9, and mode 8. (Notes: If no corresponding option is found, the mode 4 - 9 is skipped)

Press the me key for 3 seconds on the lead screen of mode 1 to 9 screens, then it shifts to the basic screen.

Press the Err key on the lead screen of mode 1 to 9 screens, then it shifts to the first setting screen of each screens.

Press the 📾 key on the the first setting screen of each screens, then it shifts to the next screen. Every time you press the 📾 key, it shifts to the next setting screen.

#### 5-2. Setting Method

To change settings, display an appropriate screen and change the setting (value or function) by pressing 🔊 or 💟 key.

On the output monitor screen of basic screens, you can change the control output from "Automatic" to "manual", and save its change of setting. Display the output monitor screen, and then press D key for three seconds to shift from Automatic to Manual. Then by pressing A or V key, you can adjust to the desirable output value. In this case, no need to press D key in order to determine the change of setting. Press D key for three seconds as well to shift back to Automatic. Excluding when a keylock is OFF, Automatic  $\Leftrightarrow$  Manual switchover does not work while STBY<RST> and AT are in operation. In the case of two-output type, the switchover between automatic and manual is operatable through output 1 and output 2. The setting is altered simultaneously.

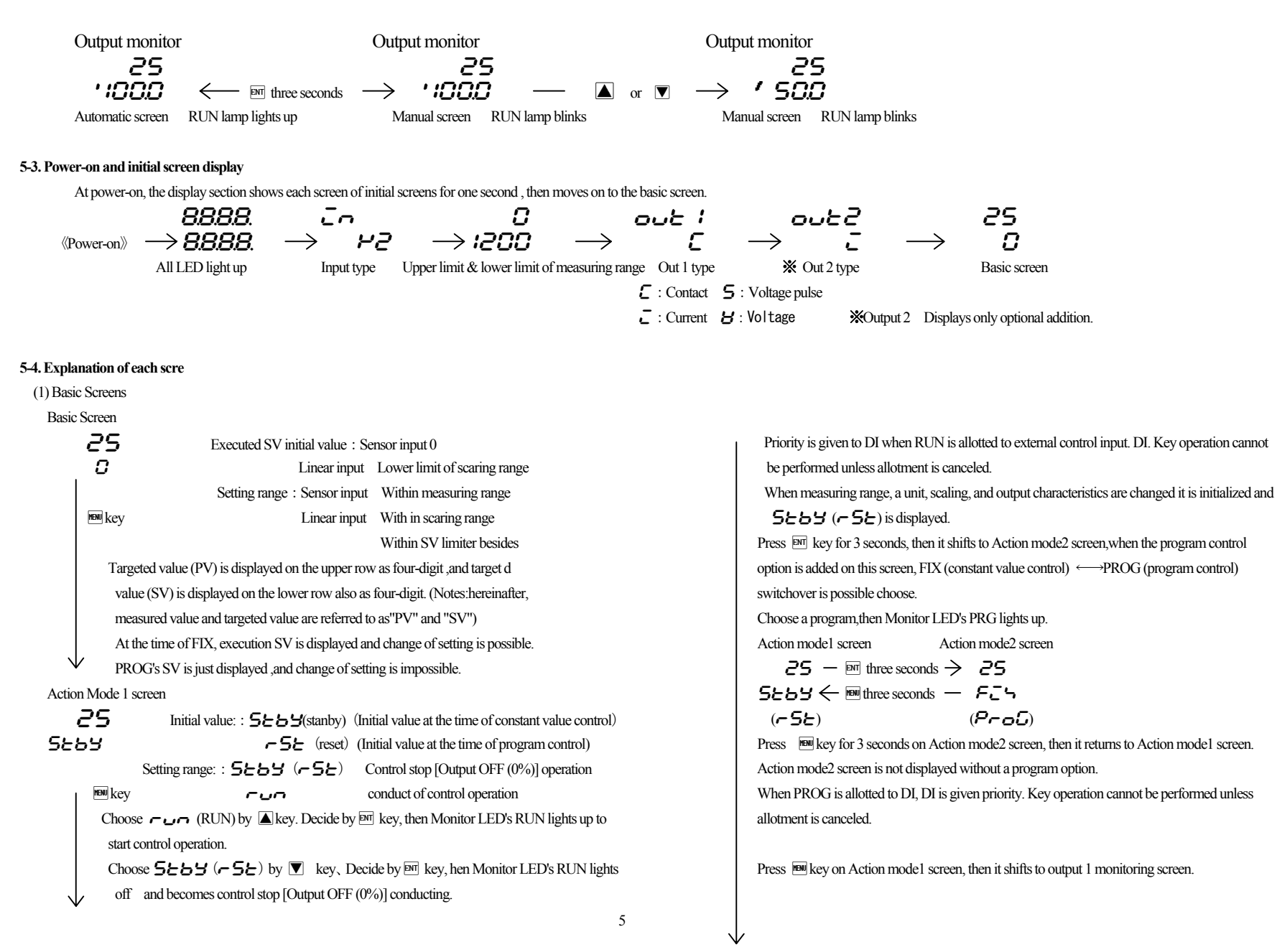

Output 1 monitoring screen 25 manual output setting range: :0.0-100.0% (within output limiter) 1000 At the time of automatic output, monitor display only.  $\mathbb{R}$  key Refer to Item 5-2 about automatic  $\Leftrightarrow$  manual switchover and setting method at the time of manual operation. A manual output is canceled when an operation mode is made into 5265 (~52). When a power source is intercepted and re-switched on, it returns to the condition just before intercepting. When  $\overrightarrow{R}$  is allotted to DI, DI is given priority. Automatic ma  $\Leftrightarrow$  manual switchover is not performed with key operation, and only the output value at the time of manual operation can be changed. Output 2 monitoring screen 25 Contents are the same with that of an output 1. we we with the second second s CT1 current monitoring-screen 25 Current display range: 0.0-55.0A 500 Displays at the time of CT input option addition, and the current value detected by CT sensor is displayed. Key Current value is displayed. CT2 current monitoring screen 25 \_ 300 Contents are the same with that of an CT 1. Men key Monitoring screen of step's remaining time period 25 99:59 Displays while program is in operation if program option is added. MENU key Step № in progress and remaining time are displayed by turns. (In  $\infty$  setting, step  $N\!\!_{2}$  and  $\,{}_{{\mbox{\scriptsize $\sigma$}}}\,{}^{{\mbox{\scriptsize $\sigma$}}}$  are displayed by turns) A remaining time and an elapsed time is switchable by pressing the EM key for 3 seconds. (Switchover is interlocked with the number of times of next screen pattern.) Decimal point of the minimum digit lights up in displaying elapsed time, This screen is not displayed without a program option.Not displayed in the state of program RST and FIX neither. Monitoring screen for the remaining repeating time of pattern 25 9999 Being displayed while program is in operation, when the program option is added, On-going step  $\mathbb{N}_2$  and the remaining repeating time of pattern are displayed by turns.  $\textcircled{M} key \quad (In \ \infty \ setting, step \ \texttt{N} and \ \textbf{a}^{\textbf{O}} are displayed by turns)$ A remaining time and actually performed times are switchable by pressing the [NT] key for 3 seconds. (Switchover is interlocked with front screen step time.) The decimal point of the minimum digit lights up when actually performed times being displayed. This screen is not displayed without a program option.Not displayed in the state of Program RST and FIX neither. PID № monitoring screen 25 P2\_ ( Chosen PID № is displayed when FIX is in operation. PID  $\mathbb{N}_{\mathbb{D}}$  chosen at each step and on-going step  $\mathbb{N}_{\mathbb{D}}$  are displayed by turns when PROG MENU key is in operation. PID № of output 1 is displayed in the first digital, and PID № of output 2 is displayed in the third digital. The third digital is shown as \_ when there is no output 2 option. This screen is not displayed in the state of STBY (RST). HOLD (temporary stopping) execution screen Hold Initial value: : oFF oFF Setting range: : oFF, on While HOLD is executed, on the basic screen, SV value and  $H_{OL} d$  is displayed by turns . If switched **on** while PROG is in operation, the operation temporary stops with as of then step time and SV value. While HOLD is in execution. SV value and Hol. *d* is displayed by turns in basic screen. HOLD is used in order to perform AT in the middle of an inclination step or to compensate the insufficient time of flat step. Controls is performed with SV value at the time of stopping, while HOLD is in execution HOLD is canceled if oFF is chosen while HOLD is in execution. The remaining time of

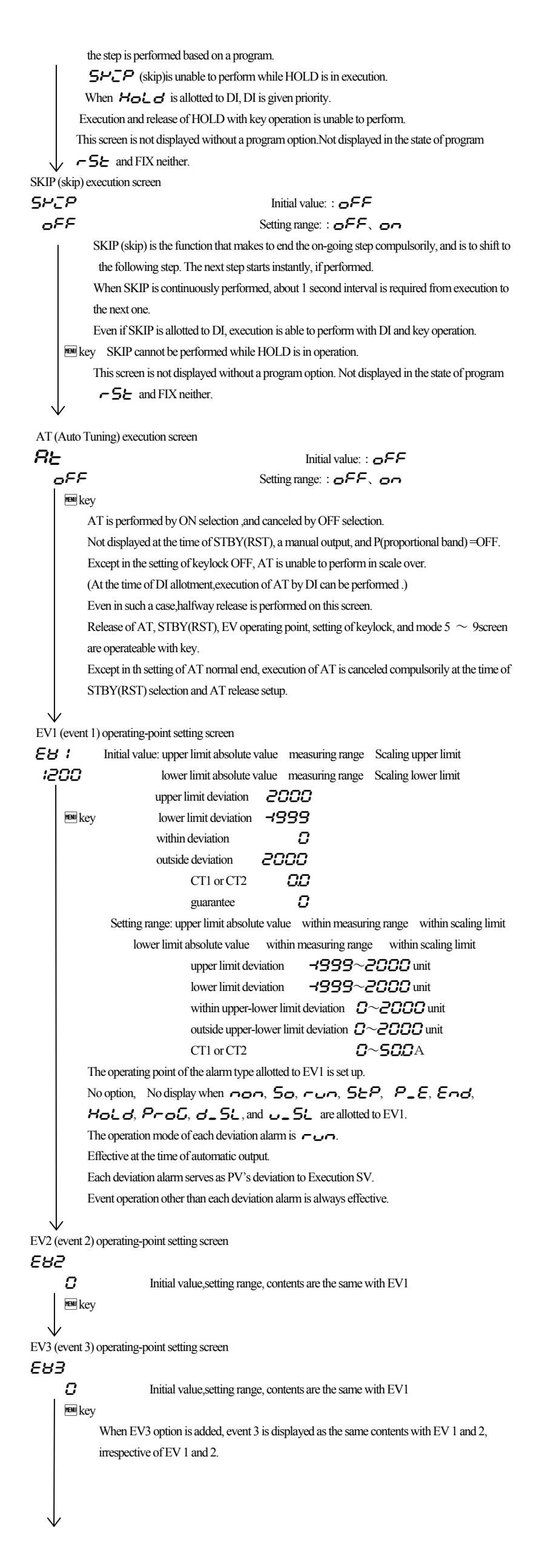

-561 Setting range: : -5 / release EV1 -522 release EV2 -5E3 release EV3 MENU kev **RLL** release all EVs at a time On the latching setting screen of each EV mode, -52 No. and 822 which chose on are displayed. If latching is an, once EV is outputted, EV output state is maintained even if EV is in the state of OFF. When EV is in a latching state, decimal point of the minimum digit blinks, and it shows that release of EV is possible. If Er key is pressed, EV is released and a decimal point lights off. However, release is impossible when a state is in EV power range. Return to basic screen (2) FIX (constant value control) setting screens At the time of no program option and with program option and *F\_-*, is chosen on Action mode2 screen of basic screens, lead screen of FIX setting screens is displayed when Im key is pressed for 3 seconds. If mukey is pressed for 3 seconds on lead screen, it returns to basic screen. lead screen of FIX setting basic screen - ENT three seconds  $\rightarrow$ FZS 25 0  $\leftarrow$  mew three seconds 582 FIX lead screen FZS **5***E* **E** No setting on this screen. Der key Press Der key, then it shifts to the first setting screen SV1 setting screen. SV1 setting screen 58 1 Initial value : At the time of sensor input 0 п linear input time scaling lower limit Setting range: sensor input time within measuring range nen key linear input time within scaling range Moreover, within limit of SV limiter. When SV1 is Execution SV, being reflected in basic screen. Being initialized when measuring range, unit, and scaling are changed. SV1 output1 PID No. setting screen lo IP Initial value : 1 ! Setting range:1, 2, 3 When SV1 is Execution SV,PIDNo. that will be used for control of output 1 MENU kev is chosen from  $1 \sim 3$ . SV1 output2 PID No. setting screen 102P Initial value:1 : Setting range:1,2,3 When SV1 is Execution SV,PIDNo. that will be used for control of output 2 is chosen from  $1 \sim 3$ . Displayed when output 2 option is added. SV2 setting screen 582 Initial value: same with SV1 0 Setting range: same with SV1 MENU key Displayed when SV2 is allotted to DI. When terminal of allotted DI short-circuits, it becomes Execution SV. When SV2 is Execution SV, it is reflected in basic screen. Being initialized when measuring range, unit, and scaling are changed. SV2 output 1 PIDNo. setting screen 20 iP Initial value:1 : Setting range:1,2,3 Displayed when SV2 is allotted to DL When SV2 is Execution SV,PIDNo. that will be used for control of output 1 is chosen from  $1 \sim 3$ . SV2 output 2 PIDNo. setting screen 2026 Initial value:1 : Setting range:1.2.3 New key Displayed when SV2 is allotted to DI. When SV2 is Execution SV,PIDNo. that will be used for control of output 2 is chosen from  $1 \sim 3$ . Displayed when output 2 option is added.

Latching release screen

Initial value: : -5- 1

LRch

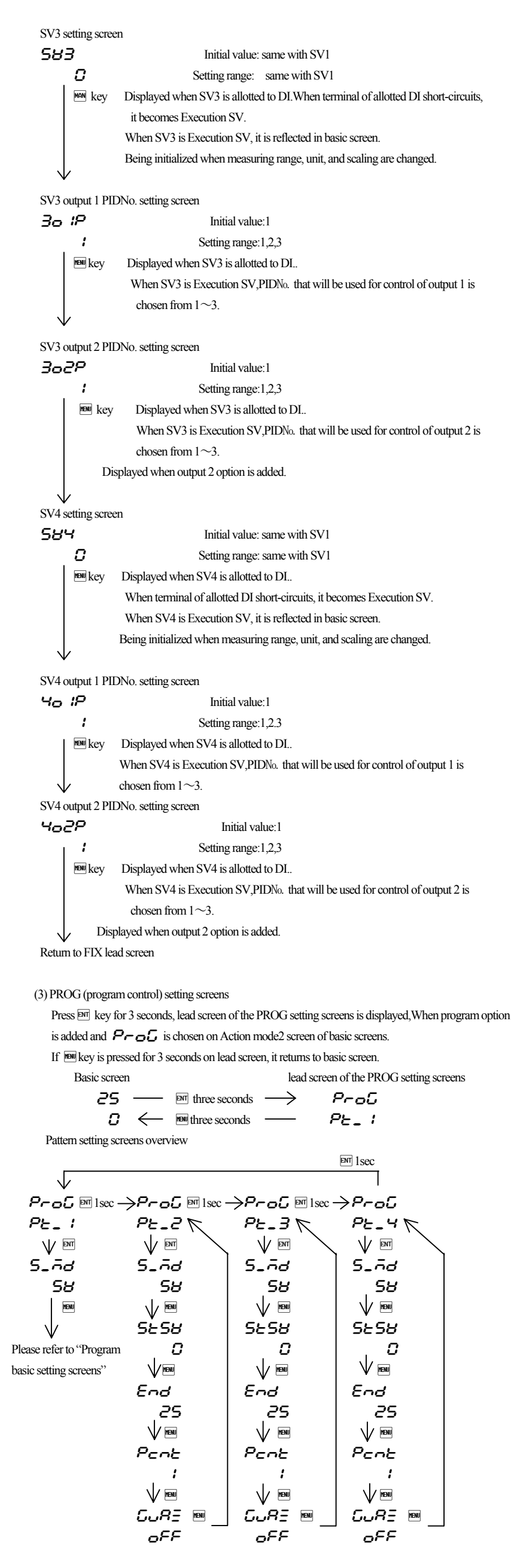

Program basic setting screens Lead screen **Prof** No setting on this screen *P*E\_ *i* Press ▲ key to shift to step 1 lead screen. Press 💌 key to shift to step 40 lead screen. End key Press End key to shift to the first setting screen start mode setting screen. Start mode setting screen Initial value: **PB** (PV) 5\_70 Setting range: 58 (SV), P8 58 This setting screen can decide if the start set point of program control should be PV, or menu key should be the start SV which is set on the next screen. When PV is chosen, and when PV is closer to the set point of Step1 than start wasting SV.time is omissible. Start SV setting screen 5858 Initial value : At the type of sensor input 0  $\Box$ linear input type scaling lower limit Setting range: sensor input type within measuring range MENU key linear input type within scaling range Moreover, within limit of SV limiter When SV is chosen on start mode setting screen, this screen's set value becomes start set point. The basic screen SV display at the time of Program RST is the value set on this screen. Termination step setting screen End Initial value: 40 чO Setting range: 1~40(1ptn), 1~20(2ptn), 1~10(4ptn) menu key Pattern termination step No of program control is set. Number of execution Setting screen for repeating of program pattern Pene Initial value:1 Setting range:  $1 \sim 9999$  times,  $\infty$ nenu key The number of execution of a program pattern is set. Guarantee soak zone setting screen **GURE** Initial value : OFF oFF Setting range : OFF, 1 to 2000 unit MENU+-During program operation, the SV value on program step proceed to flat step from ramp step, the PV value some time delay from the SV value and the flat step become shorter than the step. This function avoid and assuring the time of flat step. Time unit setting screen (Displayed only for the pattern 1 setting screen group) Initial value: **77** : **55**(minute:second) 6\_00 Setting range: AA: SS、 HH: AA、 HHH.H 55:55 we we want the second of the first the second of the second of the secon second .hour: minute.or hour. Number of patterns setting screen (Displayed only for the pattern 1 setting screen group) PEn Initial value : 1 Setting range : 1, 2, 4 ! MENUI Set the number of patterns. To program basic setting screens Lead screen About PV start In start mode, when PV is chosen, and when PV is closer to the set point of Step1 than start SV, wasting time is omissible. example : PV at the time of "RST is 30°C, Start SV is 0 °C, Step 1's attainment SV 100 °C,

Execution time of Step1 is 60 minutes. Start SV is0°C, Step 15° attainment SV 100°C, Execution time of Step1 is 60 minutes. Start at start SV,attainment time is 60 minutes. When starts at PV, 100-30=70°C, therefore 60 minutes x70%=42 minutes = 18 minutes' shortening

However, depending on the spatial relationship between PV, Start SV, and attainment SV, it may become SV start or Step1 may be skipped.

(1) case of SV start

Program basic setting screens

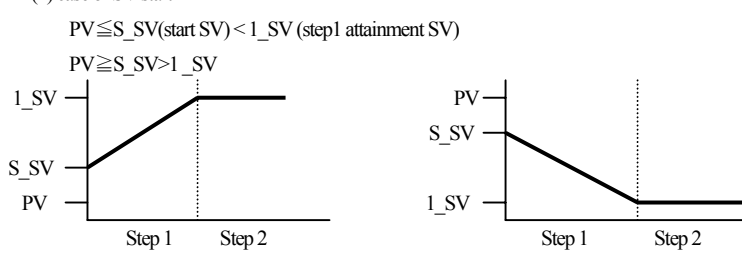

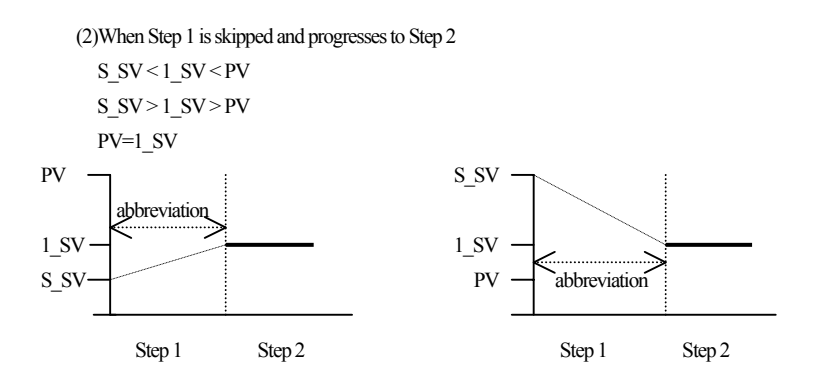

Step 1 setting screens  $\sim$  Step 40 setting screens

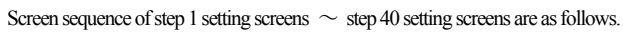

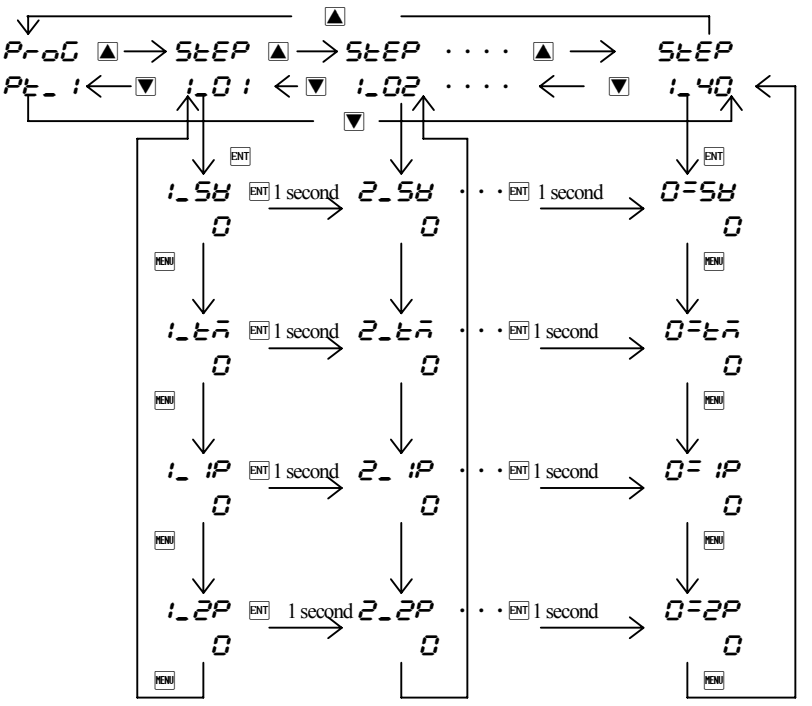

In each step setting screen, next to number,  $\_$  for Steps 1~9, - for 10~ 19, - for 20~ 29,  $\_$  for 30~ 39, = for 40, are assained to distinguish each of them.

(Example : Step1SV = **!\_5**; step 12SV = **?\_5**; and step 23SV = **?\_5**; ) If the  $\square$  key is pressed at each step lead screen, it shifts to SV setting screen of each step. If the  $\square$  key is pressed on SV setting screen, it shifts to execution time setting screen of each step. After that, if  $\square$  key key is pressed, then it shifts to output 1PIDNo, output 2PIDNo, and lead screen. Moreover, it is if  $\square$  key is pushed for 1 second on each setting screen, it advances to the next Step No's same setting item screen. ( $1_S V \rightarrow 2_S V \cdot \cdot \cdot \rightarrow 0 = S V \rightarrow 1_S V$ )

### Step 1 is explained, since all the setting content of each step are same.

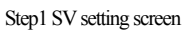

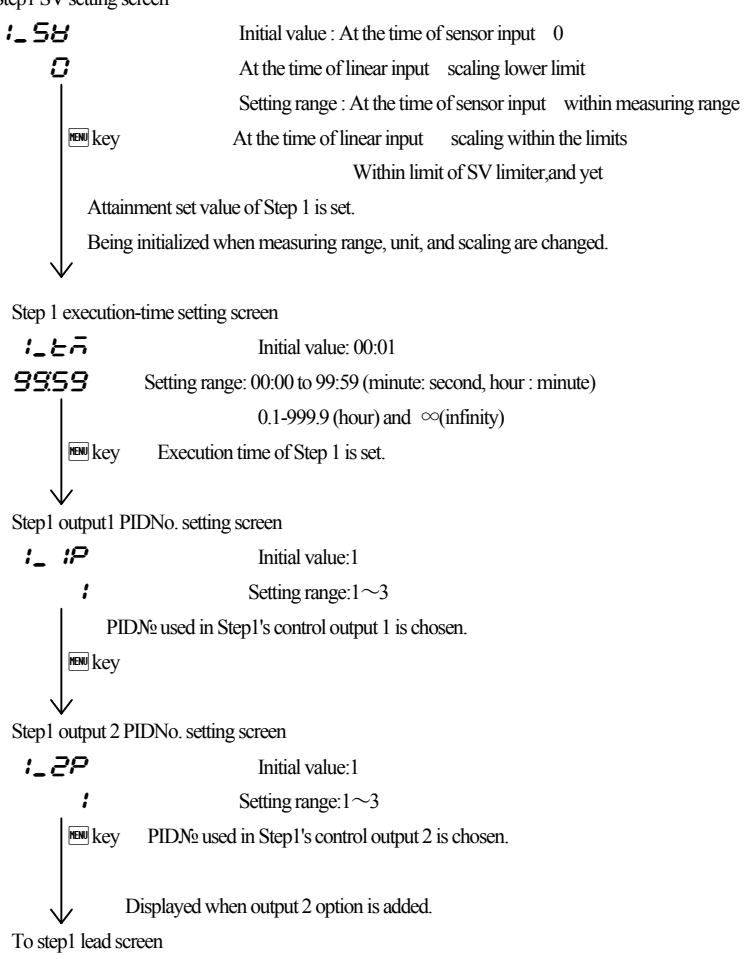

Input scaling lower limit value setting screen (4) Mode 1 screens Mode 1 lead screen Scil Initial value:0.0 ñodE nnSetting range:  $-1999 \sim 9989$  unit Press www.key for 3 seconds on basic screen, then displayed MENU kev Scaling lower limit value at the time of linear input is set up. : ENT key No setting on this screen. Press the Err key, then it shifts to the first setting screen, Input scaling upper limit value setting screen keylock setting screen. Sc\_H Initial value:100.0 1000 Keylock setting screen Lock Initial value: oFF MENU key oFF Setting range: **OFF**, **i** to **b** MENU kev I Only change of Execution SV (basic screen), Manual output value, and keylock is possible. **2** Only change of Manual output value and keylock is possible. **3** Only change of a keylock is possible. └ Only change of a keylock is possible. Run key is invalid. **5** *I* + Basic screens and FIX/PROG setting screens can be changed. **5 !** + Basic screens and step setting screens can be changed. dР The RUN key is invalid when the Keylock is set to 4 or when the super key lock is activated by 00 DI. Everything else is valid. Key locks 5 and 6 can be used with Ver 1.37 or later. MENU key SV limiter lower limit setting screen 58\_L Initial value: measuring range lower limit  $\Box$ Setting range: measuring range lower limit value~measuring range upper limit value-1 MENU key Return to mode 2 lead screen. Lower limit value of target value is set. When upper limit value is smaller than lower limit value, the value compulsorily becomes (6) Mode 3 screens lower limit value +1. Mode 3 lead screen SV limiter upper limit value setting screen ñodE No setup 58\_H Initial value: measuring range upper limit З 1200 Setting range:SV limiter lower limit value +1~ measuring range upper limit value ENT kev MENU kev Setting upper limit value of target value is set. Return to mode1 lead screen. Output 1 PID1 proportional-band (P) setting screen (5) Mode 2 screens 1\_P 1 Mode 2 lead screen 30 nenu key ñodE -Press 🛦 key in mode3 lead screen, or press 💟 key in mode1 lead screen, 2 then being displayed. ENT key There is no setting If End key is pressed, it shifts to the first setting screen PV offset correction screen. Output 1 PID1 Integral time (I) setting screen PV offset correction (PV bias) setting screen 1\_21 120 P8\_0 Initial value:0 Setting range: -500~500 unit HENU kev п If offset correction is performed, control is also performed with the corrected value PV gain correction setting screen  $PB_{-}G$ Initial value:0.00 000 Setting range: ±5.00% MENU key Maximum input value is corrected within limit of ±5.00% of measuring range. 1\_81 If corrected, inclination of spang changes in straight line which connects zero point and 30 MENU key correction maximum value. PV filter setting screen P8\_F Initial value:0 0 Setting range:  $0 \sim 9999$  seconds when input change is violent or noise is overlapped, used in order to ease the influences. Output1 PID1 manual reset setting screen IAC 1 In 0 second setting, filter does not function.  $\Box\Box$ Measuring range setting screen nen key -8-5 Initial value: multi H2, voltage H I, current AA I 24 Setting range: Chosen from 5-5.measuring range code table. MENU key Combination of input type and measuring range is set by code. Output 1 PID1 differential-gap setting screen 18F 1 Temperature unit setting screen 5 Unit Initial value: MENU key The differential gap at the time of ON-OFF operation is set. Setting range: C \ F Displayed at the time of P=OFF (ON-OFF operation) setup. We key The temperature unit at the time of a sensor input is set up from  $\boldsymbol{c}$  (°C),  $\boldsymbol{F}$  (°F). Not displayed when the linear input is chosen. 9

Setting range:  $-1989 \sim 9999$  unit Scaling upper limit value at the time of linear input is set up. NOTE : Suppose that the difference between a lower limit value and upper limit value is 10 or less, or over 10,000. In this setting, upper limit value is compulsorily changed into that of  $\pm 10000$  count. Upper limit value cannot be set as lower limit value of +10 count or less.or that of over 10.000 count. Input scaling Decimal point position Setting screen Initial value: the first place after decimal point (0.0) Setting range: no decimal point 0~the third place after decimal point(0.000) Decimal point position of input scaling is set . NOTE: The screen of input scaling serves as a monitor at the time of a sensor input. Setting change cannot be performed. If m key is pressed, it shift s to the first setting screen, output 1 proportional band setting screen. In this screens, PID which can be used in output 1, 1 to 3 related Items and soft start of output 1, and proportional period output characteristics are set up. Initial value:3.0% Setting range:OFF, 0.1  $\sim$  999.9% When performing auto tuning, no necessity for a setting basically. If OFF is chosen, it becomes ON-OFF (two positions) operation. Initial value: 120 seconds Setting range: 0FF, 1~6000 seconds When performing auto tuning, no necessity for a setting basically. This screen is not displayed at the time of ON-OFF operation. Becomes P operation or PD operation in I=OFF setting. Output 1 PID1 Derivative time (D) setting screen Initial value: 30 second Setting range: 0FF, 1~3600 seconds When performing auto tuning, no necessity for a setting basically. This screen is not displayed at the time of ON-OFF operation. Becomes P operation or PI operation in D=OFF setting. Initial value:0.0 Setting range: -50.0~50.0% The offset correction at the time of I=OFF ( P operation, PD operation]) is performed. This screen is not displayed at the time of ON-OFF operation. Initial value: 5 Setting range: 1 ~999 unit

```
Output1 PID1 minimum limiter setting screen
    IoL I
                                              Initial value:0.0
       nn
                                             Setting range: 0.0~99.9%
            www.key Output lower limit value of output 1 PID1 is set up.
                 Note: At the time of STBY (RST) and scale over output,
                       limiter value is disregarded.
Output 1 PID1 maximum limiter setting screen
    IOH I
                                Initial value:100.0
     1000
                              Setting range: output limiter lower limiter values +0.1 \sim 100.0%
         MENU key
                    Upper limit value of output 1 PID1 is set.
         \overline{}
   Output 1 PID2 proportional band (P) setting screen
    1_92
                         Initial value:3.0%
                             Setting range: OFF, 0.1 \sim 999.9\%
        30
          Key Content is the same with output 1 PID1.
   Output 1 PID2 integral-time (I) setting screen
    1_22
                                    Initial value: 120 seconds
       120
                                   Setting range: 0FF, 1~6000 seconds
          He key Contents is the same with output 1 PID1.
   Output 1 PID2 derivative-time (D) setting screen
    1_02
                                          Initial value: 30 seconds
        30
                                        Setting range: 0FF, 1 \sim 3600 seconds
          Note that the same with output 1 PID1.
    Output 1 PID2 manual reset setting screen
    Inc2
                                         Initial value: 0.0
       \Box\Box
                                        Setting range: -50.0~50.0%
          New key Contents is the same with output 1 PID1.
    Output 1 PID2 differential gap setting screen
    ISE2
                                        Initial value: 5
          5
                                       Setting range: 5~999 unit
           Key Contents is the same with output 1 PID1.
    Output 1 PID2 minimum limiter setting screen
    IoL 2
                                             Initial value:0.0
       nn
                                             Setting range: 0.0~99.9%
           Key Contents is the same with output 1 PID1.
   Output 1 PID2 maximum limiter setting screen
    INH2
                               Initial value: 100.00
    1000
                              Setting range: output limiter lower limit value +0.1~100.0%
            Key Contents is the same with output 1 PID1.
         <u>را</u>ر
   Output 1 PID3 proportional band (P) setting screen
    I_P3
                               Initial value: 3.0%
        30
                               Setting range: OFF, 0.1 \sim 999.9\%
           we key Contents is the same with output 1 PID1.
    Output 1 PID3 integral-time (I) setting screen
    1_23
                                  Initial value: 120 seconds
      120
                                 Setting range: 0FF, 1 \sim 6000 seconds
            Makey Contents is the same with output 1 PID1.
    Output 1 PID3 derivative time (D) setting screen
    1_83
                                         Initial value: 30 seconds
                                        Setting range: 0FF, 1~3600 seconds
        30
            Key Contents is the same with output 1 PID1.
   Output 1 PID3 manual reset setting screen
    iār 3
                                         Initial value:0.0
       nn
                                       Setting range: -50.0~50.0%
           Key Contents is the same with output 1 PID1.
    Output 1 PID3 differential gap setting screen
     IBF3
                                         Initial value:5
                                        Setting range:1~999 unit
           5
          we key Contents is the same with output 1 PID1.
```

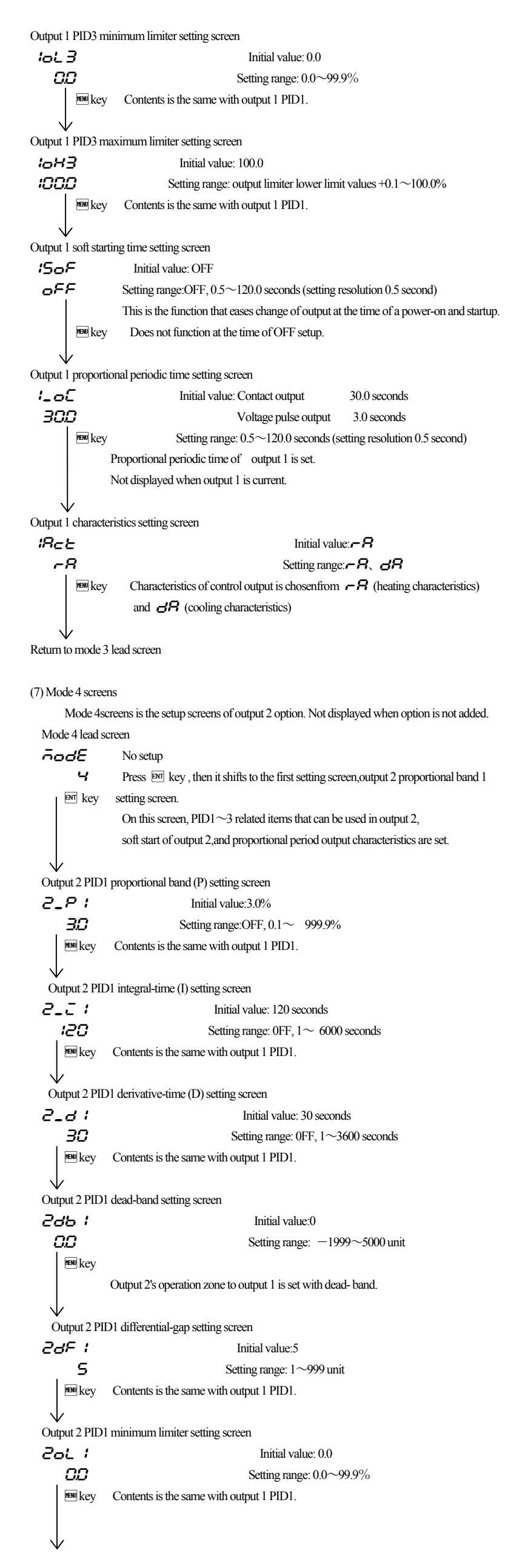

Output 2 PID1 maximum limiter setting screen 20H I Initial value:100.0 מממו Setting range: output limiter lower limit values +0.1  ${\sim}100.0\,\%$ New key Contents is the same with output 1 PID1. Output 2 PID2 proportional-band (P) setting screen 2\_P2 Initial value:3.0% Setting range: OFF,  $0.1 \sim 999.9\%$ 20 we key Contents is the same with output 1 PID1. Output 2 PID2 integral-time (I) setting screen 5772 Initial value: 120 seconds 120 Setting range: 0FF, 1~6000 seconds MENU key Contents is the same with output 1 PID1. Output 2 PID2 derivative-time (D) setting screen 2-95 Initial value: 30 seconds 20 Setting range: 0FF, 1~3600 seconds New key Contents is the same with output 1 PID1. Output 2 PID2 dead-band setting screen 2992 Initial value:0.0  $\Omega\Omega$ Setting range: -50.0~50.0% www.key Contents are the same as output 2PID1 dead-band setting screen. Output 2 PID2 differential-gap setting screen 2925 Initial value: 5 5 Setting range: 1~999 unit Key Contents is the same with output 1 PID1. Output 2 PID2 minimum limiter setting screen 2075 Initial value: 0.0 00 Setting range: 0.0~99.9% Note that the same with output 1 PID1. Output 2 PID2 maximum limiter setting screen 20H2 Initial value:100.0 1000 Setting range:output limiter lower limit values+ $0.1 \sim 100.0$  % New Key Contents is the same with output 1 PID1. Output 2 PID3 proportional-band (P) setting screen 2\_23 Initial value:3.0% 30 Setting range:OFF, 0.1~999.9% Key Contents is the same with output 1 PID1. Output 2 PID3 integral-time (I) setting screen 2\_23 Initial value: 120 seconds 120 Setting range: 0FF, 1~6000 seconds Key Contents is the same with output 1 PID1. Output 2 PID3 derivative-time (D) setting screen 2\_03 Initial value: 30 seconds 30 Setting range: 0FF, 1~3600 second New Key Contents is the same with output 1 PID1. Output 2 PID3 dead-band setting screen 2993 Initial value:0.0 00 Setting range: -50.0~50.0% New key Contents are the same as output 2 PID1 dead-band setting screen. Output 2 PID3 differential-gap setting screen 23F3 Initial value:5 5 Setting range: 1~999 unit Contents is the same with output 1 PID1. MENU key Output 2 PID3 minimum limiter setting screen 2013 Initial value:0.0 00 Setting range: 0.0~99.9% New key Contents is the same with output 1 PID1.

Output 2 PID3 maximum limiter setting screen 20H3 Initial value:100.0 Setting range: output limiter lower limit values+ $0.1 \sim 100.0\%$ 1000 Key Contents is the same with output 1 PID1. Output 2 soft starting time setting screen 250F Initial value:OFF oFF Setting range:OFF,  $0.5 \sim 120.0$  seconds (setting resolution 0.5 second) MENU key Contents is the same with output 1. Output 2 proportional periodic-time setting screen 2-05 Initial value: Contact output 30.0 seconds 300 Voltage pulse output 3.0 seconds MENU kev Setting range: 0.5~120.0 seconds (setting resolution 0.5 second) Contents is the same with output 1. Output 2 characteristics setting screen 2865 Initial value: **A** Setting range: - R, dR -8  $\sqrt{1000}$  key Contents is the same with output 1. Return to mode 4 lead screen. (8) Mode 5 screens Mode 5 screens is the setup screens of event option. Not displayed when option is not added. Mode 5 lead screen ñodE No setup. 5 Press End key, it shifts to the first setting screen, event 1 operation-mode setting screen. ENT key Event 1 operation-mode setting screen E 1\_A Initial value: \_\_\_\_ Setting range: Chosen from event type character table. MENU kev Change in measuring range, scaling, and unit make it initialize. Event type allotted to event 1 is chosen from character table. Event type character table Character Character Туре Type No allotment c22 Control loop alarm 2 000 Upper limit absolute value HR SEP Step signal alarm Lower limit absolute value LR P\_E Pattern termination signal alarm So Scale over alarm End Program termination signal НЪ Maximum deviation alarm Hold signal HOLd ProC Ld Minimum deviation alarm Program signal u\_SĒ Within deviation alarm Up slope signal Гď 00 Without deviation alarm 8-5L Down slope siganal RUN signal CUR Gurantee signal Control loop alarm 1 c6 / X Being initialized if measuring range, scaling, and unit are changed. \* Deviation alarm is possible to output at the time of RUN+AUTO. In other events, output is always possible. Event 1 differential-gap setting screen E 1\_8 Initial value:5unit Setting range: 1~999 unit 5 www. When the set of the set of t P\_E, Hold, ProG, U\_SL, d\_SL Change in measuring range, scaling, unit, and the event 1 mode make it initialize. Event 1 standby operation setting screen EI\_S OFF Initial value: : OFF MENU key Setting range: :  $\sigma FF \setminus I \setminus 2$ oFF : No standby operation, : standby-operation only at the time of a power-on.  $\boldsymbol{\mathcal{Z}}$ : Standby-operation in the following cases. ;At the time of power-on. When each alarm's operating point is changed, When deviation alarm's SV is performed, When RUN/STBY (RST) is switched, When AUTO/MAN is switched. Not displayed, when the event 1 mode are as follows: ; non, So, run, SEP, P\_E, Hold, ProG, U\_SL, d\_SL. Change in measuring range, scaling, unit, and the event 1 mode make it initialize.

```
WThis function available. from ver 1.38
 Event 1 ON delay time setting screen
E 1_n
                                       Initial value : OFF
  oFF
                                     Setting range : DFF, 1 to 8000 sec
    MENU +---
      The actual ON operation is delayed by the set time.
Event 1 OFF delay time setting screen
E 1_F
                                        Initial value: _FF
  oFF
                                      Setting range: DFF, 1 to 8000 sec
    MENU:+--
      The actual OFF operation is delayed by the set time.
 Event 1 latching setting screen
EILL
                                        Initial value: _FF
  oFF
                                      Setting range: oFF, on
      MENU key
       When latching is set as an, once event is output, even if event is OFF state event output state is
       held. Not displayed when event 1 mode is non.
      Being initialized if measuring range, scaling, and unit are changed.
Event 1 output characteristics setting screen
E :_R
                                          Initial value:
                                        Setting range: no. nc
     no
      \mu key Output characteristics event 1 is chosen from \sigma\sigma; normal open.
                                                       nc: normal closing.
                Not displayed when event 1 mode is non.
         Note: If \neg c is chosen, relay turns to ON about 1.8 seconds later when power source is
              switched on, and turns to OFF in event output range.
Event 2 mode setting screen
62_A
                                   Initial value:
   -0-
                                 Setting range: Chosen from event type character table.
      We key Type allotted to event 2 should be chosen from character table.
          Change in measuring range, scaling, and unit make it initialize.
Event 2 differential-gap setting screen
62_0
                                          Initial value: 5unit
                                        Setting range:1~999 unit
       5
      HENU key
                   The same as event 1.
    \downarrow
Event 2 standby operation setting screen
22.53
                                          Initial value: OFF
  oFF
                                        Setting range: oFF、 1、2
      MENU key
                   The same as event 1.
                                     *This function available. from ver 1.38
 Event 2 ON delay time setting screen
                                        Initial value : \sigma FF
62_0
  oFF
                                      Setting range : _F, 1 to 8000 sec
     MENU+-
                   The same as event 1.
 Event 2 OFF delay time setting screen
E2_F
                                        Initial value: \neg EE
                                      Setting range: GFF, 1 to 8000 sec
  oFF
    MENU:+--
                   The same as event 1.
Event 2 latching setting screen
                                          Initial value: : OFF
E2_L
  oFF
                                        Setting range: : oFF, on
      MENU key
                   The same as event 1.
Event 2 output characteristics setting screen
82_R
                                          Initial value: : no
     Setting range: : no. nc
      MENU key
                   The same as event 1.
```

```
Event 3 mode setting screen
       Notes: Apart from event 1 and 2, event 3 is displayed when being added as additional option.
  E3_A
                                        Initial value:
                                      Setting range: Chosen from event type character table.
    non
         we key Type allotted to event 3 should be chosen from character table.
              Change in measuring range, scaling, and unit make it initialize.
The following screens are the same as for events 1 and 2.
      V <sup>mu</sup>key
 Return to mode 5 lead screen
 (9) Mode 6 screens
       Mode 6 screens is the setup screens of external control input (DI) option.
       Not displayed when option is not added.
       DI input is a no-voltage contact or open collector
   Mode 6 lead screen
    ñodE
                              No setup.
          8
                    Press ENT key, it shifts to the first setting screen, DI1 mode setting screen.
         ent key
                   In MAC 3D (48x48), when option of CT OUTPUT is added,
                   DI 1~DI3 cannot be chosen and not displayed.
  DI 1 mode setting screen
   d 1_ñ
                                            Initial value:
                                          Setting range: chosen from DI operation character table
      000
         MENU kev
              Choose DI operation that is allotted to DI 1 from character table.
  DI 2 mode setting screen
   75P
                                            Initial value:
                                          Setting range: chosen from DI operation character table
      <u>-----</u>
         MENU kev
              Choose DI operation that is allotted to DI 2 from character table.
  DI 3 mode setting screen
   d3_7
                                            Initial value:
                                           Setting range: Chosen from DI operation character table.
      -00
         MENU key
              Choose DI operation that is allotted to DI 3 from character table.
  DI 4 mode setting screen
       Notes: Apart from DI 1-3, DI 4 is displayed when being added as additional option.
    <u>ଟ୍ୟୁ</u> ନ
                                              Initial value: non
                                            Setting range: Chosen from DI operation character table.
      000
         MENU kev
          Choose DI operation that is allotted to DI 4 from character table.
Return to mode 6 lead screen
```

DI operation character table and restrictions concerning DI

| Di operation character table |                  |           |                                                     |  |
|------------------------------|------------------|-----------|-----------------------------------------------------|--|
| DI character                 | Operation type   | Input     | Contents                                            |  |
|                              |                  | detection |                                                     |  |
| 000                          | No allotment     |           |                                                     |  |
| 58 :                         | 1st SV           | level     | With closed DI terminal Execution SV = 1st SV       |  |
| 582                          | 2nd SV           | level     | With closed DI terminal Execution SV = 2nd SV       |  |
| 583                          | 3rd SV           | level     | With closed DI terminal Execution SV = 3rd SV       |  |
| 584                          | 4th SV           | level     | With closed DI terminal Execution SV = 4th SV       |  |
| -Un                          | control RUN      | level     | RUN with closed DI terminal, STBY with open one.    |  |
| Ргоб                         | program          | level     | Program with closed DI terminal.                    |  |
|                              |                  |           | Constant value with opened.                         |  |
| <u> 78</u> 0                 | manual inpu t    | level     | Manual with closed DI terminal, auto with open one. |  |
| RE                           | auto tuning      | edge      | AT-start with rise edge.                            |  |
| Hold                         | hold             | level     | Program's time stops temporarily.                   |  |
| SHEP                         | skip             | edge      | Shift to the next program's step.                   |  |
| PE_ (                        | Pattern 1        | level     | With closed DI terminal, Execution pattern = 1      |  |
| PE_2                         | Pattern 2        | level     | With closed DI terminal, Execution pattern = 2      |  |
| PE_3                         | Pattern 3        | level     | With closed DI terminal, Execution pattern = 3      |  |
| <i>Р</i> Е_Ч                 | Pattern 4        | level     | With closed DI terminal, Execution pattern = 4      |  |
| L_rS                         | latching release | edge      | All latching are released by rise edg.              |  |
| Loc                          | super key lock   | level     | Super keylock with closed DI terminal.              |  |
|                              |                  |           | Release with opened.                                |  |
|                              |                  |           |                                                     |  |

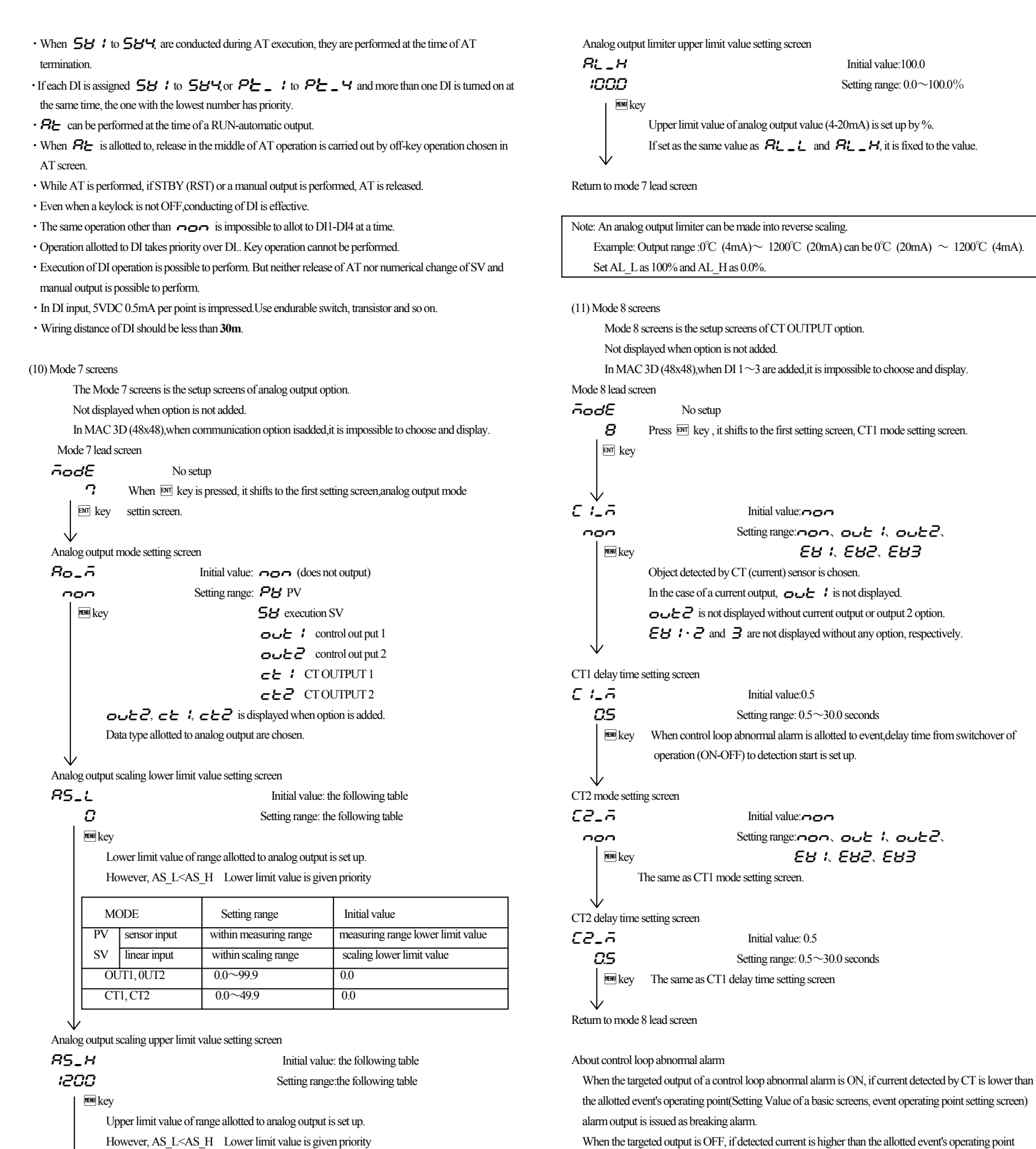

When the targeted output is OFF, if detected current is higher than the allotted event's operating point (short-circuit, earth fault, etc.)

Initial value:100.0

Setting range: 0.0~100.0%

#### (12) Mode 9screens

Mode 9screens is the setup screens of communication (RS-485) option. Not displayed when it isnot added. See the attached Communication Instruction Manual (in the appendix : "at the time of communication option added") about communication,

Lower limit value takes priority, therefore upper limit value cannot be set below the value of lower limit value +1. When a lower limit value is set more than upper limit value, upper limit value is push

Initial value

100.0

50.0

measuring range upper limit value

caling upper limit value

, to the level of lower limit value +1. Analog output limiter lower limit value setting screen

MODE

OUT1.0UT2

CT1, CT2

sensor input

linear input

P۱

SV

RL\_L Initial value: 0.0 00 Setting range:0.0~100.0% MENU key The lower limit value of analog output value (4-20mA) is set up by %. For example, output value of a lower limit value in each setup are:8mA(25.0),

Setting range

within scaling range

0.1~100.0

 $0.1 \sim 50.0$ 

within measuring range

12mA(50.0), 16mA(75.0) and 20mA(100.0) respectively.

| 5-5   | . measuring                                  | g rang  | ecode table       |                        | [                                                                                  |                         |  |  |
|-------|----------------------------------------------|---------|-------------------|------------------------|------------------------------------------------------------------------------------|-------------------------|--|--|
|       | Input type                                   | _       |                   | code                   | Measuring F                                                                        | Range                   |  |  |
|       |                                              |         |                   |                        | unit code 🗲 (°C)                                                                   | unit code <i>F</i> (°F) |  |  |
|       | Thermo                                       |         | R                 | r 1                    | $0 \sim 1700$                                                                      | $0 \sim 3100$           |  |  |
|       | couple                                       |         | Κ                 | P:                     | -199.9 ~400.0                                                                      | $-300 \sim 700$         |  |  |
|       |                                              |         | Κ                 | <i>24</i>              | $0 \sim 1200$                                                                      | $0 \sim 2200$           |  |  |
|       |                                              |         | Κ                 | <i>2</i> 3             | $0.0 \sim 300.0$                                                                   | $0 \sim 600$            |  |  |
|       |                                              |         | K                 | РЧ                     | $0.0 \sim 800.0$                                                                   | $0 \sim 1500$           |  |  |
|       |                                              |         | J                 | 11                     | $0 \sim 600$                                                                       | $0 \sim 1100$           |  |  |
|       |                                              |         | J                 | 75                     | $0.0 \sim 600.0$                                                                   | $0 \sim 1100$           |  |  |
|       |                                              |         | Т                 | E !                    | $-199.9 \sim 200.0$                                                                | $-300 \sim 400$         |  |  |
|       |                                              |         | Е                 | ε:                     | $0 \sim 700$                                                                       | $0 \sim 1300$           |  |  |
|       |                                              |         | S                 | 5 /                    | $0 \sim 1700$                                                                      | $0 \sim 3100$           |  |  |
|       |                                              | *5      | U                 | U I                    | $-199.9 \sim 200.0$                                                                | $-300 \sim 400$         |  |  |
|       |                                              |         | Ν                 | n 1                    | $0 \sim 1300$                                                                      | $0 \sim 2300$           |  |  |
|       |                                              | *1      | В                 | 51                     | $0 \sim 1800$                                                                      | $0 \sim 3300$           |  |  |
|       |                                              | *3      | Wre5-26           | 5_28                   | $0 \sim 2300$                                                                      | $0 \sim 4200$           |  |  |
|       |                                              | *4      | PLII              | PL2                    | $0 \sim 1300$                                                                      | $0 \sim 2300$           |  |  |
|       | Resistance                                   | e bulb  | Pt100             | P :                    | $-200 \sim 600$                                                                    | $-300 \sim 1100$        |  |  |
|       |                                              |         |                   | P2                     | $-100.0 \sim 200.0$                                                                | $-150.0 \sim 400.0$     |  |  |
| ft    |                                              |         | *6                | P3                     | $0.0 \sim 100.0$                                                                   | $0.0 \sim 200.0$        |  |  |
| i Inr |                                              |         | *6                | Рч                     | $-50.0 \sim 50.0$                                                                  | $-60.0 \sim 120.0$      |  |  |
| Mult  |                                              |         |                   | <i>P</i> 5             | $-100.0 \sim 300.0$                                                                | $-150.0 \sim 600.0$     |  |  |
| 4     |                                              |         |                   | -<br>P5                | $-200.0 \sim 300.0$                                                                | $-300 \sim 600$         |  |  |
|       |                                              |         |                   | -<br>P7                | $-199.9 \sim 600.0$                                                                | $-300 \sim 1100$        |  |  |
|       |                                              |         |                   | 28                     | $0 \sim 250$                                                                       | $0 \sim 500$            |  |  |
|       |                                              |         |                   | iP i                   | $-200 \sim 500$                                                                    | $-300 \sim 900$         |  |  |
|       |                                              |         |                   | :P2                    | $-100.0 \sim 200.0$                                                                | $-150.0 \sim 400.0$     |  |  |
|       |                                              |         | *6                | :23                    | $0.0 \sim 100.0$                                                                   | $0.0 \sim 200.0$        |  |  |
|       |                                              |         | *6                |                        | $-50.0 \sim 50.0$                                                                  | $-60.0 \sim 120.0$      |  |  |
|       |                                              |         | 0                 |                        | $100.0 \sim 300.0$                                                                 | $-150.0 \sim 600.0$     |  |  |
|       |                                              |         |                   | <br>                   | -200, 0, ~, 200, 0                                                                 | -200 ~ 600              |  |  |
|       |                                              |         |                   | <u> </u>               | -200.0 - 500.0                                                                     | -300 × 000              |  |  |
|       |                                              |         |                   |                        | $-199.9 \sim 500.0$                                                                | $-300 \sim 900$         |  |  |
|       |                                              |         |                   | JP8<br>                | $0 \sim 250$                                                                       | $0 \sim 500$            |  |  |
|       | Nickel 12                                    | 0       |                   |                        | $0 \sim 230$                                                                       | $0 \sim 450$            |  |  |
|       | Voltage                                      | e(mV)   | $) *7 0 \sim 10$  |                        |                                                                                    |                         |  |  |
|       |                                              |         | $0 \sim 100$      | <u></u>                |                                                                                    |                         |  |  |
|       |                                              |         | */ -10 ~ 10       | <u>nd</u>              |                                                                                    | 000 0000                |  |  |
|       |                                              |         | $0 \sim 20$       | ~4<br>                 | Scaling range $. = 1999^{\circ} \circ 9999^{\circ}$ count<br>Span : 10~10000 count |                         |  |  |
|       |                                              |         | $0 \sim 50$       | ~5                     | Span : $10 \sim 10000$                                                             | count                   |  |  |
|       | Voltage                                      | e(V)    | $1 \sim 5$        | 8:                     | Dessible to shonce                                                                 | designed point position |  |  |
|       |                                              |         | $0 \sim 5$        | 82                     | Ala Dagimal noi                                                                    | ecimal point position   |  |  |
|       |                                              |         | -1~1              | 83                     | (140 Decimal pol                                                                   | in, 0.1, 0.01, 0.001)   |  |  |
|       |                                              |         | $0 \sim 1$        | 84                     |                                                                                    |                         |  |  |
|       |                                              |         | $0 \sim 2$        | 85                     |                                                                                    |                         |  |  |
|       |                                              |         | $0 \sim 10$       | 86                     |                                                                                    |                         |  |  |
|       | Current(r                                    | nA)     | $4\sim 20$        |                        |                                                                                    |                         |  |  |
|       |                                              |         | $0 \sim 20$       | 582                    |                                                                                    |                         |  |  |
| 1     | Thermo couj                                  | ple     | B,R,S,K,E,J,T,N   | :JIS/IEC               |                                                                                    |                         |  |  |
| F     | Resistance b                                 | ulb     | Pt100:JIS/IEC     |                        |                                                                                    |                         |  |  |
|       |                                              |         | JPt100: former J  | IS                     |                                                                                    |                         |  |  |
| 4     | *1 Thermo                                    | o coup  | le Accuracy is    | not guaranteed be      | elow B:400°C (752 °F)                                                              | ).                      |  |  |
| 4     | *2 Thermo                                    | o coup  | le In K, T, U,a   | iccuracy is ±0.5%      | FS for $0 \sim -100^{\circ}$ C (-                                                  | 148 °F) and             |  |  |
|       |                                              |         | ±1.0%FS           | it it is below -100    | TC .                                                                               |                         |  |  |
| *     | 3 Thermo                                     | o coup  | Wre 5-26: H       | roduct of Hoskins      | Mitg. Co.                                                                          |                         |  |  |
| *     | r4 Thermo                                    | o coup  | e PLII:           | Platinel               |                                                                                    |                         |  |  |
| *     | ro Thermo                                    | coup    | ue U:DIN4371      |                        | 0.0. 100.000                                                                       |                         |  |  |
| *     | ro Resistai                                  | nce bu  | D Accuracy o      | n Pt/JPt±50.0℃,        | $0.0 \sim 100.0^{\circ}$ C is $\pm 0.3^{\circ}$                                    | 70FS.                   |  |  |
| *~    | Voltage                                      | (mV)    | 0∼10mV,           | Accuracy of $0 \sim 1$ | $10 \text{mV}$ is $\pm 0.3\%$ of input                                             | ut range.               |  |  |
| * S   | etup of facto                                | ory shi | pment is Multi ir | iput: Thermo c         | ouple $r = 0.12$                                                                   |                         |  |  |
|       |                                              |         | Voltage           | input :1-5V            | <b>n</b> i 0.0-100                                                                 | .0                      |  |  |
|       | Cullent input . 4-20mA <b>nn i</b> 0.0-100.0 |         |                   |                        |                                                                                    |                         |  |  |

#### 6. Supplementary Explanation of Function

#### 6-1. Auto return function

When there is no key operation 3 minutes or more, on the screen except for basic screen and each monitoring screen, screen automatically shifts to basic screen. (Auto return).

#### 6-2. Output Soft Start Function

This is the function to increase the control output gradually with set-up time at the time of power-on, STBY—RUN, and normal return from scale over. This is effective for controlling the excessive current to loads, such as a heater.

1) Soft- start functions in the following conditions.

- At the time of the power-on in automatic operation, STBY(RST)—RUN, and normal return from scale over.
- · Setup of proportional band (P) is other than OFF
- Soft starting time is not OFF

#### 6-3. Event Selection Alarm Operation Figure

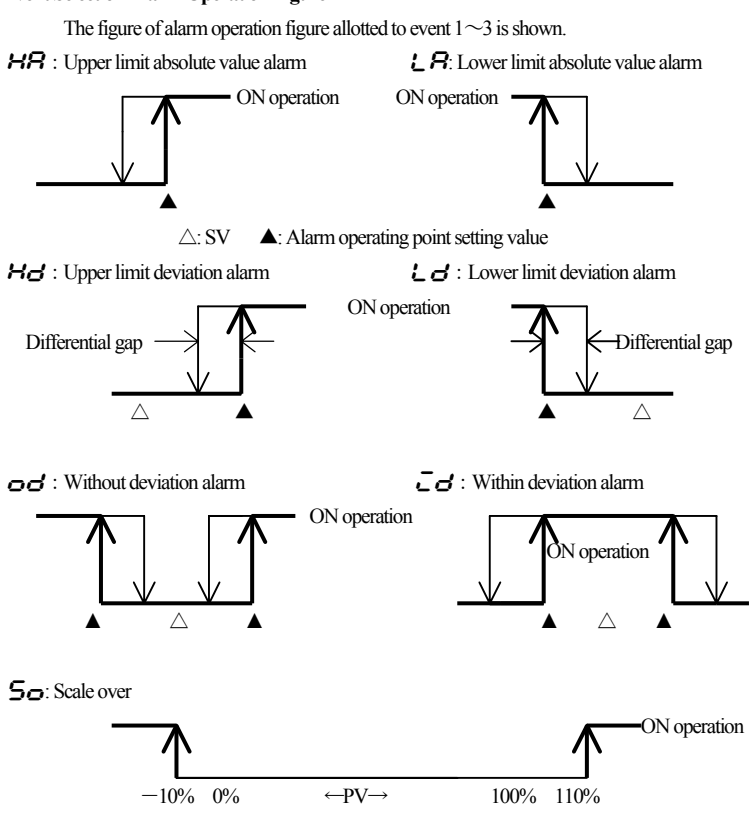

#### 6-4. AT (Auto Tuning)

• If AT is performed by FIX (constant value control), AT monitor LED blinks and light is put out by termination or intermediate release.

• When auto tuning is ended in inclination step or chosen all PID(s), it is in standby state until one pattern is completed. then lights up, then puts out when one pattern is completed.

- · When AT is not completed within 1 pattern, AT conducting is released when one pattern is completed.
- Even in inclination step, AT is performed if it is in HOLD state.
- ${\boldsymbol{\cdot}}$  AT at the time of 2 output specification is as follows.

At the time of heating / cooling operation and cooling / heating operation = OUT1, OUT2 common - PID value

At the time of heating / heating operation and cooling / cooling operation, only OUT1 performs AT. OUT 2 output while performing AT is 0% or output limiter lower limit value.

#### 6-5. 2 output-characteristics figure

2-output -characteristics is shown in the following figure. ◎ Conditions: P operation, manual reset (ㅋ - ) -50.0%

- 1) OUT 1 RA (heating) OUT 2 DA (cooling)

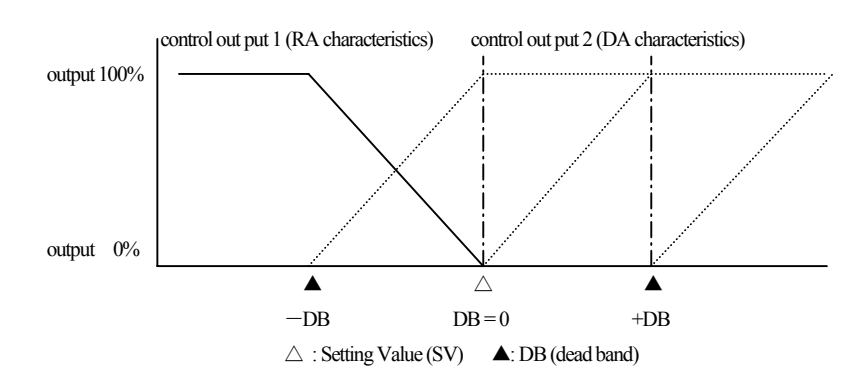

2) OUT 1RA (heating) • OUT 2 RA (heating)

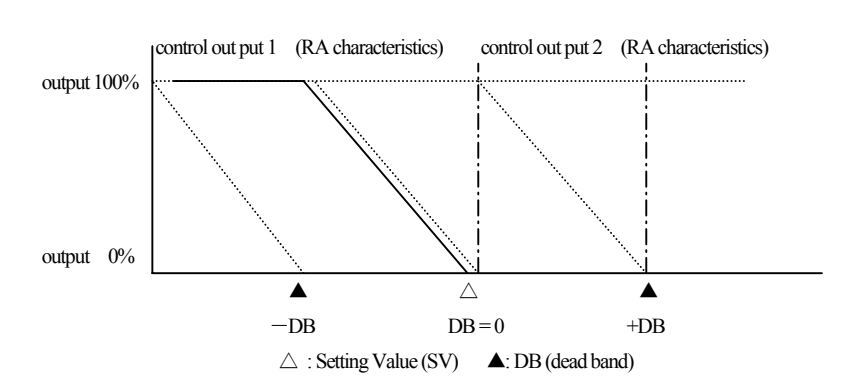

#### 6-6 PID control method (Flex PID Method add from Ver 1.20)

MAC3 equipped with flex PID which can be suited SV (target value) change followingness as a disturbance in addition to the usual type SHIMAX PID which can be suited for a few target of a disturbance element (factory setting)

This is explaination a modification method of two types PID method both SHIMAX PID methid and Flex PID method.

#### (1) Setting of PID method

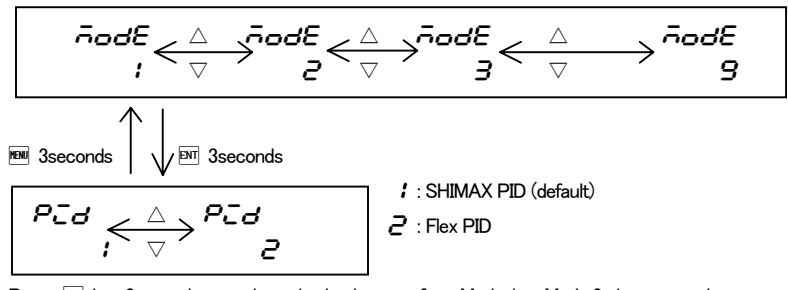

Press I key 3 seconds at each setting lead screen from Mode 1 to Mode 9, it move to the screen that can be shoosen both SHIMAX PID or Flex PID.

#### (2) About the factor used for Flex PID

There are a factor f for SV change followingness and a disturbance response factor f and f in addition to the SHIMAX PID method, P (proportional band), I (integration time) and D (derivative time) in flex PID, and it's possible to set from 1 to 3 at PID setting screen of output 1 and 2.

#### At PID setting screen it can be moved to $oldsymbol{R}$ setting screen by pressing $\mathbb{P}$ key for 3seconds.

Move to **b** setting screen by pressing  $\overline{\mathbb{M}}$  key, move to **c** setting screen by pressing  $\overline{\mathbb{M}}$  key, move to **R** setting screen by pressing  $\overline{\mathbb{M}}$  key, move to **PID** setting screen by pressing  $\overline{\mathbb{M}}$  key 3 seconds at **R** setting screen.

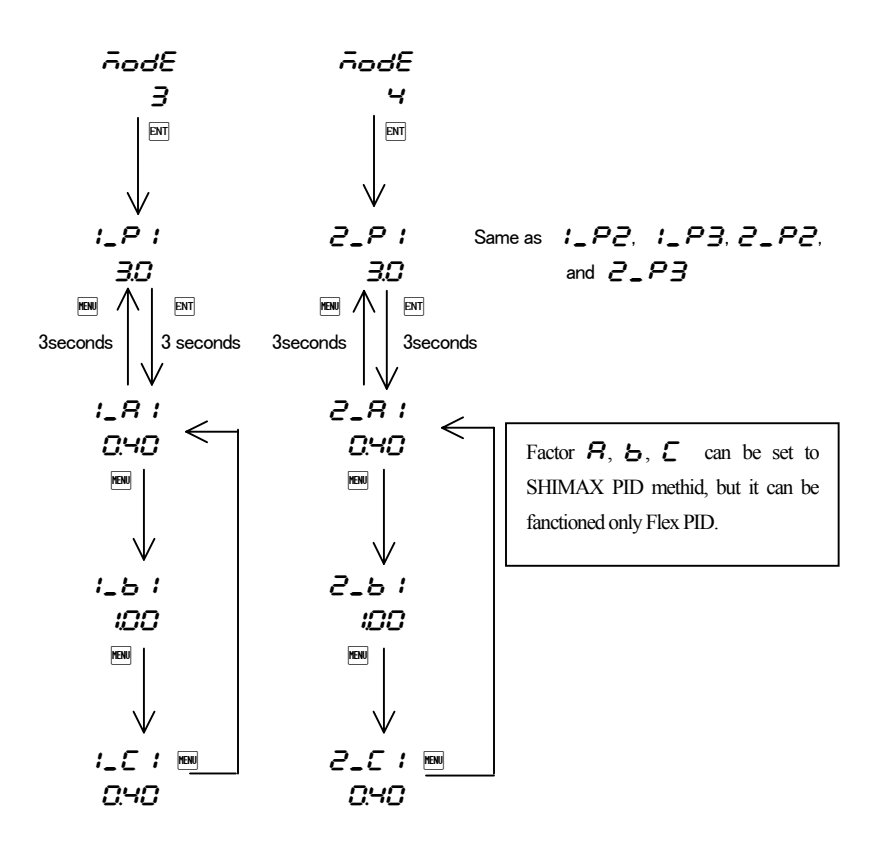

#### (3) Adjustment of each Factor

Auto tuning function calculates standard PID for the turbulence response but best value is not necessarily obtained for all applications.

When the auto tuning function finished, it should be confirmed whether the auto tuning result is excellent by giving turbulence by intention while checking the control result.

The integration limitation coefficient is trimmed  $\boldsymbol{L}$  as an adjustment of the overshoot and undershoots. When  $\boldsymbol{L}$  is enlarged, it becomes easy for the overshoot and undershoot to go out though the restoration speed quickens.

#### € setting range : 0.00 to 1.00

Initial value : 0.4 (When the control characteristics of OUT1 and 2 are the same (RA&RA, or DA&DA)) 0.8 (When the control characteristics of OUT1 and 2 are different (RA&DA, or DA&RA)) Adjustment of follow for Start up and SV change

The turbulence response and the SV change follow can be individually set by Flexible PID method in MAC3. It already set up the turbulence response, and now set it according to the purpose based on the table below.

| 8   | ь   | Control method                                            | Features                                                                                                  | Remarks         |
|-----|-----|-----------------------------------------------------------|----------------------------------------------------------------------------------------------------|-----------------|
| 1   | 1   | I-PD (Measurements proportion differentiation early type) | For fixation control                                                                                      |                 |
| 1   | 0   | ID-P (Measurements<br>proportionally early type)          | D-P (MeasurementsThe kickback due to the changeroportionally early type)in the SV value is small, but the |                 |
| 0   | 1   | IP-D (Measurements<br>differentiation early type)         | target value tracking ability is slightly inferior.<br>For lamp control                                   | PID control     |
| 0   | 0   | PID (Deflection PID)                                      | For target value follow valuing and cascade regulation                                                    |                 |
| Any | 0   | P-I-PD (P Flex type)                                      | Turbulence response and target                                                                            | Like 2 flexible |
| Any | Any | PD-I-PD (PD Flex type)                                    | value follow                                                                                              | PID control     |

#### *R*, *b* Setting range : 0.00 to 1.00

Default value : FIX : **A** = 0.40 **b** = 1.00

PROG : **A** = 0.20 **b** = 0.20

 $\boldsymbol{R}$  should be reduced when you want to improve the step response at the SV change and the start-up,  $\boldsymbol{R}$  should be expanded when you wants to reduce the overshoot at the step responds and to reduce the output change.

b should be reduced when you want to improve the follow performance at the lamp control, b should be expanded When you wants to reduce the overshoot at the lamp ends and to reduce the output change

(4) Dual output control

When using for heating & cooling:

If SV > PV when both output 1 and output 2 are left at 0%, assign heating to output 1. If SV < PV, assign cooling to output 1.

 In the following cases, depending on the load condition, the dead band (DB) setting may be temporarily ignored and the control output may operate.

When the set values of proportional band (P) and derivative (D) of output 1 and output 2 are different.
 When the proportional period of output 1 and output 2 is different.

#### 7. Trouble Shooting

#### 7-1. Cause and Treatment of Main Defects

| Contents of defects      | Cause                             | Treatment                              |
|--------------------------|-----------------------------------|----------------------------------------|
| Error message display    | Refer to cause and treatment of   | Refer to cause and treatment of error  |
|                          | error display                     | display                                |
| PV display is not normal | Mismatch of instrument and input. | Type code, check of specification.     |
|                          | Fault in the wiring.              | Check of wiring.                       |
| Display disappeared and  | Power is not supplied.            | Check of a power supply (voltage of    |
| does not operate         | Abnormality of instrument.        | terminal, switch, fuse, wiring).       |
| Key operation impossible | Keylocked.                        | Release of keylock.                    |
|                          | Abnormality of instrument.        | Check of instrument, repair, exchange. |

## 7-2. Cause and Treatment of Error Display

(1) Abnormality Display of Measurement Input

| Error display | Contents                                       | Cause                                                  | Treatment                                                                      |
|---------------|------------------------------------------------|--------------------------------------------------------|--------------------------------------------------------------------------------|
| нннн          | Scale over in upper limit                      | 1.wire breaking of thermocouple input                  | 1.wire breaking check of thermocouple input wiring,                            |
| (НННН)        |                                                | 2.wire breaking of resistance bulb input A             | replacement of thermocouple                                                    |
|               |                                                | 3.when input exceeds upper limit of measuring range by | 10% 2.check of resistance bulbA wiring, replacement of                         |
|               |                                                |                                                        | resistance bulb                                                                |
|               |                                                |                                                        | 3.check of input voltage value and current value, input                        |
|               |                                                |                                                        | transmitter and specification (matching of incoming                            |
|               |                                                |                                                        | signal and meter specification)                                                |
| LLLL          | Scale over in lower limit                      | 1.when input exceeds lower limit of measuring range by | 10% 1.polarity of input is everse, check of wiring and an in                   |
| (L L L L)     |                                                | 2.wire breaking of resistance bulb input B             | transmitter                                                                    |
|               |                                                |                                                        | 2.check of resistance bulb B wiring, replacement of                            |
|               |                                                |                                                        | resistance bulb                                                                |
|               |                                                |                                                        |                                                                                |
|               |                                                | (B: Wiring of MAC3A, 3B's terminal No.11, Wiring       | of MAC 3C's terminal No.8, Wiring of MAC 3D's terminal No.5                    |
| 8             | Breaking of resistance bulb input              | 1.wire breaking of b                                   | 1.check of resistance bulb wiring                                              |
| (B)           |                                                | (b: Wiring of MAC 3A, 3B's terminal No.12, Wiring      | of MAC 3C's terminal No.9, wiring of MAC 3D's terminal No.6)                   |
|               |                                                | 2.multiple wire breaking combinations in A, B, b       | 2.replacement of resistance bulb                                               |
|               |                                                | (A and B, A and b, B and b, all of ABb)                |                                                                                |
| СЈНН          | Cold junction (CJ) temperature of thermocouple | When ambient temperature of a meter exceeds 80°C       | 1.make Ambient temperature of meter within use environment                     |
| (СЈНН)        | input is scale over in upper limit side        |                                                        | condition temperature                                                          |
|               |                                                |                                                        | 2. Check the meter when ambient temperature is not over $80^\circ\!\mathrm{C}$ |
| EJLL          | Cold junction (CJ) temperature of thermocouple | When ambient temperature of meter becomes less         | 1.make Ambient temperature of meter within use environment                     |
| (CJLL)        | input is scale over in lower limit side        | than $-20^{\circ}$ C                                   | condition temperature                                                          |
|               |                                                |                                                        | 2. Check the meter when ambient temperature is not less than -2                |

## 8. Specification

Display

| 1 0                |              |                                                                                                    |                |                    |                                                                                                    |  |  |  |  |
|--------------------|--------------|----------------------------------------------------------------------------------------------------|----------------|--------------------|----------------------------------------------------------------------------------------------------|--|--|--|--|
| Display method     | Digital disp | olay: MAC3A (96 x 96 size)                                                                                                   | PV red 7 se    | gment LED          | 4 figure (height of character about 20mm)                                                                      |  |  |  |  |
|                    |              |                                                                                                    | SV green 7     | segment LED        | 4 figure (character quantity about 13mm)                                                                       |  |  |  |  |
|                    |              | MAC3B(48x96 size)                                                                                                    | PV red 7 se    | gment LED          | 4 figure (height of character about 12mm)                                                                      |  |  |  |  |
|                    |              |                                                                                                    | SV green 7     | segment LED        | 4 figures (height of character about 9 mm)                                                                     |  |  |  |  |
|                    |              | MAC3C(72x72 size)                                                                                                    | PV red 7 se    | gment LED          | <ul><li>4 figure (height of character about 16mm)</li><li>4 figures (height of character about 11mm)</li></ul> |  |  |  |  |
|                    |              |                                                                                                    | SV green 7     | segment LED        |                                                                                                    |  |  |  |  |
|                    |              | MAC3D(48x48 size)                                                                                                    | PV red 7 se    | gment LED          | 4 figure (height of character about 12mm)                                                                      |  |  |  |  |
|                    |              |                                                                                                    | SV green 7     | segment LED        | 4 figures (height of character about 9mm)                                                                      |  |  |  |  |
|                    | Status disp  | lay: RUN (green), PRG (gre                                                                                                   | en), AT (gre   | en), OUT 1(gree    | n)                                                                                                    |  |  |  |  |
|                    |              | EV1 (yellow), EV2 (yel                                                                                                    | low), OUT2     | /EV3 (yellow)      |                                                                                                    |  |  |  |  |
| Display accuracy   |              | : $\pm$ (0.25%FS+1digit) CJ                                                                                                  | errors not in  | cluded, B thermo   | couple below $400^{\circ}$ C is not guaranteed.                                                                |  |  |  |  |
|                    |              | Display accuracy during                                                                                                    | g EMC exam     | ination is ±5%F    | 5.                                                                                                    |  |  |  |  |
| Accuracy maintena  | nce range    | :23±5°C                                                                                                    |                |                    |                                                                                                    |  |  |  |  |
| Display range      |              | : -10%-110% of measurin                                                                                                    | g range, but   | Pt100's -200~60    | 0°C is -240∼680°C                                                                                              |  |  |  |  |
| Display resolution |              | : Changes with measuring                                                                                                    | g range and s  | caling.            |                                                                                                    |  |  |  |  |
| Input scaling      |              | : Possible at the time of ve                                                                                                 | oltage input a | and current input  | -1999 to 9999 (spang 10 to 10000 count, decimal point position                                                 |  |  |  |  |
|                    |              | no decimal point 0.1, 0.                                                                                                    | 01, 0.001)     |                    |                                                                                                    |  |  |  |  |
| Setting            |              |                                                                                                    |                |                    |                                                                                                    |  |  |  |  |
| Setting system     |              | : By five front keys (                                                                                                    | V 🛦 ent rui    | )                  |                                                                                                    |  |  |  |  |
| SV setting range   |              | : Same with measuring ran                                                                                                    | ge             |                    |                                                                                                    |  |  |  |  |
| Key lock           |              | : Communication and key s                                                                                                    | eting (six le  | vels), DI (one lev | rel)                                                                                                    |  |  |  |  |
|                    |              | Operations                                                                                                    | Level          | Lock Content       |                                                                                                    |  |  |  |  |
|                    |              | Communication                                                                                                    | OFF            | No lock            |                                                                                                    |  |  |  |  |
|                    |              | &                                                                                                    | 1              | Possible to cha    | inge Execution SV, manual output value, and a keylock level.                                                   |  |  |  |  |
|                    |              | Key setting                                                                                                    | 2              | Possible to cha    | ange manual output value and keylock level.                                                                    |  |  |  |  |
|                    |              |                                                                                                    | 3              | Possible to cha    | inge keylock level.                                                                                            |  |  |  |  |
|                    |              |                                                                                                    | 4              | Possible to cha    | nge keylock level. 🕅 key is invalid.                                                                           |  |  |  |  |
|                    |              |                                                                                                    | 5              | In addition to     | the contents of Level 1, Basic screens and FIX/PROG setting screens can be changed.                            |  |  |  |  |
|                    |              |                                                                                                    | 6              | In addition to     | the contents of Level 1, Basic screens and step setting screens can be changed.                                |  |  |  |  |
|                    |              | DI Setting                                                                                                    | Super K        | ey Lock (Shift b   | etween screens prohibited. Fixed only to the basic screen.)                                                    |  |  |  |  |
|                    |              | The RUN key is invalid when the Keylock is set to 4 or when the super key lock is activated by DI. Everything else is valid. |                |                    |                                                                                                    |  |  |  |  |
| SV setting limiter |              | : Same with measuring rang                                                                                                   | ge ( lower lir | nit $<$ upper lin  | it )                                                                                                    |  |  |  |  |
| Unit setting       |              | : Settable at the time of sen                                                                                                | sor input °C   | , °F               |                                                                                                    |  |  |  |  |
|                    |              |                                                                                                    |                |                    |                                                                                                    |  |  |  |  |

Input

| Multi input                                                                                                    |                                                                                                    |
|----------------------------------------------------------------------------------------------------|----------------------------------------------------------------------------------------------------|
| Thermocouple                                                                                                    |                                                                                                    |
| Input resistance                                                                                                    | : 500k $\Omega$ or more                                                                                                    |
| External resistance tolerance                                                                                                    | level : 100Ωor less                                                                                                    |
| Influence of lead-wire resista                                                                                                    | nce : $1.2 \mu \mathrm{V} / 10 \Omega$                                                                                                    |
| Burnout                                                                                                    | : Standard equipment (Up Scale only)                                                                                                    |
| Measuring range                                                                                                    | : Item 5-5. Refer to measuring range code table.                                                                                                    |
| Compensation accuracy                                                                                                    |                                                                                                    |
| of reference junction                                                                                                    | : $\pm 1 ^{\circ}$ C (ambient temperature 18 to 28°C) At the time of vertical plural proximity attachment $\pm 2 ^{\circ}$ C (ambient temperature 0 to 50°C) At the time of vertical plural proximity attachment $\pm 3 ^{\circ}$ C Several minutes after power-on, accuracy is not guaranteed. Reaches the accuracy level within 5 minutes after power-on.                                                                                                    |
| Tracking of a reference                                                                                                    |                                                                                                    |
| junction                                                                                                    | : Below the ambient temperature of 0.5 ${}^\circ\!{\rm C}$ / min, compensation accuracy of reference junction $\pm1{}^\circ\!{\rm C}$                                                                                                    |
| Resistance bulb                                                                                                    |                                                                                                    |
| Stipulated current                                                                                                    | : Approx. 0.25mA                                                                                                    |
| Lead wire resistance                                                                                                    |                                                                                                    |
| tolerance level                                                                                                    | : 5 $\Omega$ or less per wire (Resistance of three lines should be equal)                                                                                                    |
| Influence of lead-wire                                                                                                    |                                                                                                    |
| resistance                                                                                                    | : 5 $\Omega$ or less per wire 0.2%FS                                                                                                    |
|                                                                                                    | $10\Omega$ or less per wire 0.5%FS                                                                                                    |
|                                                                                                    | $20\Omega$ or less per wire 1.0%FS                                                                                                    |
| Measuring range                                                                                                    | : Item 5-5. Refer to measuring range code table.                                                                                                    |
| Voltage (mV) Input resistance                                                                                                    | : 500k $\Omega$ or more                                                                                                    |
| Input voltage range                                                                                                    | : Item 5-5. Refer to measuring range code table.                                                                                                    |
| Voltage input (V) Input resistar                                                                                                    | nce : 500kO or more                                                                                                    |
| Input voltage range                                                                                                    | • : Item 5-5 Refer to measuring range code table                                                                                                    |
| Current input (mA) recention                                                                                                    | . Tell 5 5. Telef to measuring range code able.                                                                                                    |
| Resistant                                                                                                    | ne · 2500 (built-in)                                                                                                    |
| Input range                                                                                                    | a : Itam 5.5. Refer to measuring range code table                                                                                                    |
| Sampling pariod                                                                                                    | : 0.25 second                                                                                                    |
| Sampling period                                                                                                    |                                                                                                    |
| DV filtor                                                                                                    |                                                                                                    |
| PV filter                                                                                                    | . 0 10 9999 second                                                                                                    |
| PV filter<br>PV offset compensation<br>PV gain correction                                                                                                    | : ±5.00%PV filter                                                                                                    |
| PV filter<br>PV offset compensation<br>PV gain correction                                                                                                    | : ±500 unit<br>: ±5.00%PV filter                                                                                                    |
| PV filter<br>PV offset compensation<br>PV gain correction<br>Control<br>Control system                                                                                                    | <ul> <li>: ±500 unit</li> <li>: ±5.00%PV filter</li> <li>: PID control with an auto tuning function or ON-OFF operation</li> </ul>                                                                                                    |
| PV filter<br>PV offset compensation<br>PV gain correction<br>Control<br>Control system<br>Proportional band (P)                                                                                                    | <ul> <li>: ±500 unit</li> <li>: ±5.00%PV filter</li> <li>: PID control with an auto tuning function or ON-OFF operation</li> <li>: OFF and 0.1 to 999.9% of measuring range (ON-OFF operation by OFF setting)</li> </ul>                                                                                                    |
| PV filter<br>PV offset compensation<br>PV gain correction<br>Control<br>Control system<br>Proportional band (P)<br>ON-OFF Differential-gap (DF)                                                                                                    | <ul> <li>: ±500 unit</li> <li>: ±5.00%PV filter</li> <li>: PID control with an auto tuning function or ON-OFF operation</li> <li>: OFF and 0.1 to 999.9% of measuring range (ON-OFF operation by OFF setting)</li> <li>: 1 to 999 unit</li> </ul>                                                                                                    |
| PV filter<br>PV offset compensation<br>PV gain correction<br>Control<br>Control system<br>Proportional band (P)<br>ON-OFF Differential-gap (DF)<br>Integration time (I)                                                                                                    | <ul> <li>c) to 9999 second</li> <li>: ±500 unit</li> <li>: ±5.00%PV filter</li> <li>: PID control with an auto tuning function or ON-OFF operation</li> <li>: OFF and 0.1 to 999.9% of measuring range (ON-OFF operation by OFF setting)</li> <li>: 1 to 999 unit</li> <li>: OFF, 1to 6000 seconds (PD operation by OFF setting)</li> <li>I f both I and D are OFF, P operation.</li> </ul>                                                                                                    |
| PV filter<br>PV offset compensation<br>PV gain correction<br>Control<br>Control system<br>Proportional band (P)<br>ON-OFF Differential-gap (DF)<br>Integration time (I)<br>Derivative time (D)                                                                                                    | <ul> <li>c) to 9999 second</li> <li>: ±500 unit</li> <li>: ±5.00%PV filter</li> <li>: PID control with an auto tuning function or ON-OFF operation</li> <li>: OFF and 0.1 to 999.9% of measuring range (ON-OFF operation by OFF setting)</li> <li>: 1 to 999 unit</li> <li>: OFF, 1 to 6000 seconds (PD operation by OFF setting)</li> <li>: OFF, 1 to 3600 seconds (PI operation by OFF setting)</li> <li>: OFF, 1 to 3600 seconds (PI operation by OFF setting)</li> </ul>                                                                                                    |
| PV filter<br>PV offset compensation<br>PV gain correction<br>Control<br>Control system<br>Proportional band (P)<br>ON-OFF Differential-gap (DF)<br>Integration time (I)<br>Derivative time (D)<br>Manual Reset (MR)                                                                                                    | <ul> <li>c) to 9999 second</li> <li>: ±500 unit</li> <li>: ±5.00%PV filter</li> <li>: PID control with an auto tuning function or ON-OFF operation</li> <li>: OFF and 0.1 to 999.9% of measuring range (ON-OFF operation by OFF setting)</li> <li>: 1 to 999 unit</li> <li>: OFF, 1 to 6000 seconds (PD operation by OFF setting)</li> <li>: OFF, 1 to 3600 seconds (PI operation by OFF setting)</li> <li>: ±50.0% (effective when set as I = OFF)</li> </ul>                                                                                                    |
| PV filter<br>PV offset compensation<br>PV gain correction<br>Control<br>Control system<br>Proportional band (P)<br>ON-OFF Differential-gap (DF)<br>Integration time (I)<br>Derivative time (D)<br>Manual Reset (MR)<br>Output 2 dead band                                                                                                    | <ul> <li>c) to 9999 second</li> <li>: ±500 unit</li> <li>: ±5.00%PV filter</li> <li>: PID control with an auto tuning function or ON-OFF operation</li> <li>: OFF and 0.1 to 999.9% of measuring range (ON-OFF operation by OFF setting)</li> <li>: 1 to 999 unit</li> <li>: OFF, 1 to 6000 seconds (PD operation by OFF setting)</li> <li>: OFF, 1 to 3600 seconds (PI operation by OFF setting)</li> <li>: ±50.0% (effective when set as I = OFF)</li> <li>: -1999 to 5000 unit</li> </ul>                                                                                                    |
| PV filter<br>PV offset compensation<br>PV gain correction<br>Control<br>Control system<br>Proportional band (P)<br>ON-OFF Differential-gap (DF)<br>Integration time (I)<br>Derivative time (D)<br>Manual Reset (MR)<br>Output 2 dead band<br>Output limiter (OL, OH)                                                                                                    | <ul> <li>1 of 0 9999 second</li> <li>±500 unit</li> <li>±5.00%PV filter</li> <li>PID control with an auto tuning function or ON-OFF operation</li> <li>OFF and 0.1 to 999.9% of measuring range (ON-OFF operation by OFF setting)</li> <li>1 to 999 unit</li> <li>OFF, 1 to 6000 seconds (PD operation by OFF setting)</li> <li>If both I and D are OFF, P operation.</li> <li>OFF, 1 to 3600 seconds (PI operation by OFF setting)</li> <li>±50.0% (effective when set as I = OFF)</li> <li>±999 to 5000 unit</li> <li>0.0 to 100.0% (OL<oh) (set="" 0.1)<="" li="" resolution=""> </oh)></li></ul>                                                                                                    |
| PV filter<br>PV offset compensation<br>PV gain correction<br>Control<br>Control system<br>Proportional band (P)<br>ON-OFF Differential-gap (DF)<br>Integration time (I)<br>Derivative time (D)<br>Manual Reset (MR)<br>Output 2 dead band<br>Output limiter (OL, OH)<br>Soft start                                                                                                    | <ul> <li>1 0 to 9999 second</li> <li>±500 unit</li> <li>±5.00%PV filter</li> <li>PID control with an auto tuning function or ON-OFF operation</li> <li>OFF and 0.1 to 999.9% of measuring range (ON-OFF operation by OFF setting)</li> <li>1 to 999 unit</li> <li>OFF, 1 to 6000 seconds (PD operation by OFF setting)</li> <li>OFF, 1 to 3600 seconds (PI operation by OFF setting)</li> <li>OFF, 1 to 3600 seconds (PI operation by OFF setting)</li> <li>±50.0% (effective when set as 1 = OFF)</li> <li>±50.0% (oL<oh) (set="" 0.1)<="" li="" resolution=""> <li>OFF, 0.5 to 120.0 seconds (set resolution 0.5)</li> </oh)></li></ul>                                                                                                    |
| PV filter<br>PV offset compensation<br>PV gain correction<br>Control<br>Control system<br>Proportional band (P)<br>ON-OFF Differential-gap (DF)<br>Integration time (I)<br>Derivative time (D)<br>Manual Reset (MR)<br>Output 2 dead band<br>Output limiter (OL, OH)<br>Soft start<br>Proportional period                                                                                                    | <ul> <li>b to 9999 second</li> <li>±500 unit</li> <li>±5.00%PV filter</li> <li>PID control with an auto tuning function or ON-OFF operation</li> <li>OFF and 0.1 to 999.9% of measuring range (ON-OFF operation by OFF setting)</li> <li>1 to 999 unit</li> <li>OFF, 1 to 6000 seconds (PD operation by OFF setting)</li> <li>OFF, 1 to 3600 seconds (PI operation by OFF setting)</li> <li>t ±50.0% (effective when set as I = OFF)</li> <li>-1999 to 5000 unit</li> <li>0.0 to 100.0% (OL<oh) (set="" 0.1)<="" li="" resolution=""> <li>OFF, 0.5 to 120.0 seconds (set resolution 0.5)</li> <li>t. 0.5 to 120.0 seconds (set resolution 0.5)</li> </oh)></li></ul>                                                                                                    |
| PV filter<br>PV offset compensation<br>PV gain correction<br>Control<br>Control system<br>Proportional band (P)<br>ON-OFF Differential-gap (DF)<br>Integration time (I)<br>Derivative time (D)<br>Manual Reset (MR)<br>Output 2 dead band<br>Output limiter (OL, OH)<br>Soft start<br>Proportional period<br>Control output characteristic                                                                                                    | <ul> <li>1 0 10 9999 second</li> <li>±500 unit</li> <li>±500%PV filter</li> <li>PID control with an auto tuning function or ON-OFF operation</li> <li>OFF and 0.1 to 999.9% of measuring range (ON-OFF operation by OFF setting)</li> <li>1 to 999 unit</li> <li>OFF, 1 to 6000 seconds (PD operation by OFF setting)</li> <li>OFF, 1 to 3600 seconds (PI operation by OFF setting)</li> <li>±50.0% (effective when set as I = OFF)</li> <li>±50.0% (OL<oh) (set="" 0.1)<="" li="" resolution=""> <li>OFF, 0.5 to 120.0 seconds (set resolution 0.5)</li> <li>0.5 to 120.0 seconds (set resolution 0.5)</li> <li>Output 1, output 2. Possible to choose either RA (heating) or DA (cooling).</li> </oh)></li></ul>                                                                                                    |
| PV filter<br>PV offset compensation<br>PV gain correction<br>Control<br>Control system<br>Proportional band (P)<br>ON-OFF Differential-gap (DF)<br>Integration time (I)<br>Derivative time (D)<br>Manual Reset (MR)<br>Output 2 dead band<br>Output 2 dead band<br>Output limiter (OL, OH)<br>Soft start<br>Proportional period<br>Control output characteristic<br>Manual output                                                                                                    | <ul> <li>1 of 0 9999 second</li> <li>±500 unit</li> <li>±500%PV filter</li> <li>PID control with an auto tuning function or ON-OFF operation</li> <li>OFF and 0.1 to 999.9% of measuring range (ON-OFF operation by OFF setting)</li> <li>1 to 999 unit</li> <li>OFF, 1 to 6000 seconds (PD operation by OFF setting)</li> <li>OFF, 1 to 3600 seconds (PI operation by OFF setting)</li> <li>±50.0% (effective when set as I = OFF)</li> <li>: -1999 to 5000 unit</li> <li>: 0.0 to 100.0% (OL<oh) (set="" 0.1)<="" li="" resolution=""> <li>: OFF, 0.5 to 120.0 seconds (set resolution 0.5)</li> <li>: Output 1, output 2. Possible to choose either RA (heating) or DA (cooling).</li> <li>: 0.0 to 100.0% (set resolution 0.1)</li> </oh)></li></ul>                                                                                                    |
| PV filter<br>PV offset compensation<br>PV gain correction<br>Control<br>Control system<br>Proportional band (P)<br>ON-OFF Differential-gap (DF)<br>Integration time (I)<br>Derivative time (D)<br>Manual Reset (MR)<br>Output 2 dead band<br>Output 2 dead band<br>Output 2 dead band<br>Output 2 dead band<br>Output 2 dead band<br>Output 2 dead band<br>Control output characteristic<br>Manual output<br>* Each                                                                                                    | <ul> <li>1 0 to 9999 second</li> <li>± ±500 unit</li> <li>± ±5.00%PV filter</li> <li>PID control with an auto tuning function or ON-OFF operation</li> <li>OFF and 0.1 to 999.9% of measuring range (ON-OFF operation by OFF setting)</li> <li>1 to 999 unit</li> <li>OFF, 1 to 6000 seconds (PD operation by OFF setting)</li> <li>If both I and D are OFF, P operation.</li> <li>OFF, 1 to 3600 seconds (PI operation by OFF setting)</li> <li>± 50.0% (effective when set as I = OFF)</li> <li>: -1999 to 5000 unit</li> <li>: 0.0 to 100.0% (OL<oh) (set="" 0.1)<="" li="" resolution=""> <li>: OFF, 0.5 to 120.0 seconds (set resolution 0.5)</li> <li>: 0.0 to 120.0 seconds (set resolution 0.5)</li> <li>: 0.0 to 120.0 seconds (set resolution 0.5)</li> <li>: 0.0 to 100.0% (set resolution 0.1)</li> <li>parameter, (P, I, D, DF, MR, OL, and OH) of Outputs 1 and Outputs 2, belongs to 1~3 categories.</li> </oh)></li></ul>                                                                                                    |
| PV filter<br>PV offset compensation<br>PV gain correction<br>Control<br>Control system<br>Proportional band (P)<br>ON-OFF Differential-gap (DF)<br>Integration time (I)<br>Derivative time (D)<br>Manual Reset (MR)<br>Output 2 dead band<br>Output 2 dead band<br>Output limiter (OL, OH)<br>Soft start<br>Proportional period<br>Control output characteristic<br>Manual output<br>* Each                                                                                                    | <ul> <li>1 010 9999 second</li> <li>± ±500 unit</li> <li>± ±500%PV filter</li> <li>PID control with an auto tuning function or ON-OFF operation</li> <li>OFF and 0.1 to 999.9% of measuring range (ON-OFF operation by OFF setting)</li> <li>1 to 999 unit</li> <li>OFF, 1 to 6000 seconds (PD operation by OFF setting)</li> <li>If both I and D are OFF, P operation.</li> <li>OFF, 1 to 3600 seconds (PI operation by OFF setting)</li> <li>± ±50.0% (effective when set as I = OFF)</li> <li>± 1999 to 5000 unit</li> <li>0 to 100.0% (OL<oh) (set="" 0.1)<="" li="" resolution=""> <li>OFF, 0.5 to 120.0 seconds (set resolution 0.5)</li> <li>0.5 to 120.0 seconds (set resolution 0.5)</li> <li>Output 1, output 2. Possible to choose either RA (heating) or DA (cooling).</li> <li>± 0.0 to 100.0% (set resolution 0.1)</li> </oh)></li></ul>                                                                                                    |
| PV filter<br>PV offset compensation<br>PV gain correction<br>Control<br>Control system<br>Proportional band (P)<br>ON-OFF Differential-gap (DF)<br>Integration time (I)<br>Derivative time (D)<br>Manual Reset (MR)<br>Output 2 dead band<br>Output 2 dead band<br>Output limiter (OL, OH)<br>Soft start<br>Proportional period<br>Control output characteristic<br>Manual output<br>* Each<br>Control output 1<br>Contact                                                                                                    | <ul> <li>i of 0 9999 second</li> <li>i ±500 unit</li> <li>i ±500 with an auto tuning function or ON-OFF operation</li> <li>i OFF and 0.1 to 999.9% of measuring range (ON-OFF operation by OFF setting)</li> <li>i 1 to 999 unit</li> <li>i OFF, 1 to 6000 seconds (PD operation by OFF setting)</li> <li>i OFF, 1 to 3600 seconds (PD operation by OFF setting)</li> <li>i f both I and D are OFF, P operation.</li> <li>: OFF, 1 to 3600 seconds (PI operation by OFF setting)</li> <li>: ±50.0% (effective when set as I = OFF)</li> <li>: -1999 to 5000 unit</li> <li>: 0.0 to 100.0% (OL<oh) (set="" 0.1)<="" li="" resolution=""> <li>: OFF, 0.5 to 120.0 seconds (set resolution 0.5)</li> <li>: 0.5 to 120.0 seconds (set resolution 0.5)</li> <li>: Output 1, output 2. Possible to choose either RA (heating) or DA (cooling).</li> <li>: 0.0 to 100.0% (set resolution 0.1)</li> <li>parameter, (P, I, D, DF, MR, OL, and OH) of Outputs 1 and Outputs 2, belongs to 1~3 categories.</li> </oh)></li></ul>                                                                                                    |
| PV filter<br>PV offset compensation<br>PV gain correction<br>Control<br>Control system<br>Proportional band (P)<br>ON-OFF Differential-gap (DF)<br>Integration time (I)<br>Derivative time (D)<br>Manual Reset (MR)<br>Output 2 dead band<br>Output 2 dead band<br>Output 1 keet<br>Control output 1<br>Contact<br>Voltage pulse (SSR drive)                                                                                                    | <ul> <li>i of 0 9999 second</li> <li>: ±500 unit</li> <li>: ±500%PV filter</li> <li>: PID control with an auto tuning function or ON-OFF operation</li> <li>: OFF and 0.1 to 999.9% of measuring range (ON-OFF operation by OFF setting)</li> <li>: 1 to 999 unit</li> <li>: OFF, 1 to 6000 seconds (PD operation by OFF setting)</li> <li>: OFF, 1 to 3600 seconds (PD operation by OFF setting)</li> <li>: 450.0% (effective when set as I = OFF)</li> <li>: -1999 to 5000 unit</li> <li>: 0.0 to 100.0% (OL<oh) (set="" 0.1)<="" li="" resolution=""> <li>: OFF, 0.5 to 120.0 seconds (set resolution 0.5)</li> <li>: 0.5 to 120.0 seconds (set resolution 0.5)</li> <li>: Output 1, output 2. Possible to choose either RA (heating) or DA (cooling).</li> <li>: 0.0 to 100.0% (set resolution 0.1)</li> <li>parameter, (P, I, D, DF, MR, OL, and OH) of Outputs 1 and Outputs 2, belongs to 1~3 categories.</li> <li>: normal open (1a) 240V AC 2A (resistance load)</li> <li>: 12V (-1.5 to +1.0V)DC MAX 20mA</li> </oh)></li></ul>                                                                                                    |
| PV filter<br>PV offset compensation<br>PV gain correction<br>Control<br>Control system<br>Proportional band (P)<br>ON-OFF Differential-gap (DF)<br>Integration time (I)<br>Derivative time (D)<br>Manual Reset (MR)<br>Output 2 dead band<br>Output 2 dead band<br>Output limiter (OL, OH)<br>Soft start<br>Proportional period<br>Control output characteristic<br>Manual output<br>* Each<br>Control output 1<br>Contact<br>Voltage pulse (SSR drive)<br>Current                                                                                                    | <ul> <li>1 of 0 5959 second</li> <li>± ±500 unit</li> <li>± ±5.00%PV filter</li> <li>PID control with an auto tuning function or ON-OFF operation</li> <li>OFF and 0.1 to 999.9% of measuring range (ON-OFF operation by OFF setting)</li> <li>1 to 999 unit</li> <li>OFF, 1 to 6000 seconds (PD operation by OFF setting)</li> <li>If both I and D are OFF, P operation.</li> <li>OFF, 1 to 3600 seconds (PI operation by OFF setting)</li> <li>± ±5.00% (effective when set as I = OFF)</li> <li>: +999 to 5000 unit</li> <li>: 0.0 to 100.0% (OL-OH) (set resolution 0.1)</li> <li>: OFF, 0.5 to 120.0 seconds (set resolution 0.5)</li> <li>: 0.0 to 100.0% (set resolution 0.5)</li> <li>: 0.0 to 100.0% (set resolution 0.5)</li> <li>: 0.0 to 100.0% (set resolution 0.1)</li> <li>parameter, (P, I, D, DF, MR, OL, and OH) of Outputs 1 and Outputs 2, belongs to 1~3 categories.</li> <li>: normal open (1a) 240V AC 2A (resistance load)</li> <li>: 12V (-1.5 to +1.0V)DC MAX 20mA</li> <li>: 4 to 20mA DC load resistance 500Ω or less Display accuracyaccuracy±1% (accuracy maintenance range 23°C±5°C)</li> </ul>                                                                                                    |
| PV filter<br>PV offset compensation<br>PV gain correction<br>Control<br>Control system<br>Proportional band (P)<br>ON-OFF Differential-gap (DF)<br>Integration time (I)<br>Derivative time (D)<br>Manual Reset (MR)<br>Output 2 dead band<br>Output 2 dead band<br>Output 1<br>Control output 1<br>Contact<br>Voltage pulse (SSR drive)<br>Current                                                                                                    | <ul> <li>1 to 5999 second</li> <li>2 ±500 unit</li> <li>2 ±500%PV filter</li> <li>PID control with an auto tuning function or ON-OFF operation</li> <li>2 OFF and 0.1 to 999.9% of measuring range (ON-OFF operation by OFF setting)</li> <li>1 to 999 unit</li> <li>2 OFF, 1to 6000 seconds (PD operation by OFF setting)</li> <li>2 If both I and D are OFF, P operation.</li> <li>2 OFF, 1 to 3600 seconds (PI operation by OFF setting)</li> <li>2 if both I and D are OFF, P operation.</li> <li>2 OFF, 1 to 3600 seconds (PI operation by OFF setting)</li> <li>2 ±50.0% (effective when set as 1 = OFF)</li> <li>2 +1999 to 5000 unit</li> <li>2 0.0 to 100.0% (OL<oh) (set="" 0.1)<="" li="" resolution=""> <li>2 OFF, 0.5 to 120.0 seconds (set resolution 0.5)</li> <li>2 0.5 to 120.0 seconds (set resolution 0.5)</li> <li>2 0.0 to 100.0% (set resolution 0.5)</li> <li>2 0.0 to 100.0% (set resolution 0.1)</li> <li>2 ortput 1, output 2. Possible to choose either RA (heating) or DA (cooling).</li> <li>3 0.0 to 100.0% (set resolution 0.1)</li> <li>2 marmeter, (P, I, D, DF, MR, OL, and OH) of Outputs 1 and Outputs 2, belongs to 1~3 categories.</li> <li>2 normal open (1a) 240V AC 2A (resistance load)</li> <li>3 12V (-1.5 to +1.0V)DC MAX 20mA</li> <li>4 to 20mA DC load resistance 500 Ω or less Display accuracyaccuracy±1% (accuracy maintenance range 23°C±5°C) Load regulation ±0.2%, resolution approx. 1/12000</li> </oh)></li></ul>                                                                                                    |
| PV filter<br>PV offset compensation<br>PV gain correction<br>Control<br>Control system<br>Proportional band (P)<br>ON-OFF Differential-gap (DF)<br>Integration time (I)<br>Derivative time (D)<br>Manual Reset (MR)<br>Output 2 dead band<br>Output 2 dead band<br>Output 1 Exception<br>Control output 1<br>Contact<br>Voltage pulse (SSR drive)<br>Current<br>Voltage | <ul> <li>1 to 9999 second</li> <li>± ±500 unit</li> <li>± ±5.00% PV filter</li> <li>PID control with an auto tuning function or ON-OFF operation</li> <li>: OFF and 0.1 to 999.9% of measuring range (ON-OFF operation by OFF setting)</li> <li>: 1 to 999 unit</li> <li>: OFF, 1 to 6000 seconds (PD operation by OFF setting)</li> <li>: If both I and D are OFF, P operation.</li> <li>: OFF, 1 to 3600 seconds (PI operation by OFF setting)</li> <li>: If both I and D are OFF, P operation.</li> <li>: OFF, 1 to 3600 seconds (PI operation by OFF setting)</li> <li>: 450.0% (effective when set as 1 = OFF)</li> <li>: -1999 to 5000 unit</li> <li>: 0.0 to 100.0% (OL<oh) (set="" 0.1)<="" li="" resolution=""> <li>: OFF, 0.5 to 120.0 seconds (set resolution 0.5)</li> <li>: 0.0 to 100.0% (set resolution 0.5)</li> <li>: Output 1, output 2. Possible to choose either RA (heating) or DA (cooling).</li> <li>: 0.0 to 100.0% (set resolution 0.1)</li> <li>parameter, (P, 1, D, DF, MR, OL, and OH) of Outputs 1 and Outputs 2, belongs to 1~3 categories.</li> <li>: normal open (1a) 240V AC 2A (resistance load)</li> <li>: 12V (-1.5 to +1.0V)DC MAX 20mA</li> <li>: 4 to 20mA DC load resistance 500 Ω or less Display accuracyaccuracy±1% (accuracy maintenance range 23°C±5°C) Load regulation ±0.2%, resolution approx. 1/12000</li> <li>: 0 to 100VDC MAX2mA Display accuracy±1% (accuracy maintenance range 23°C±5°C) Load regulation ±0.2%, resolution approx. 1/12000</li> </oh)></li></ul>                                                                                                    |
| PV filter<br>PV offset compensation<br>PV gain correction<br>Control<br>Control system<br>Proportional band (P)<br>ON-OFF Differential-gap (DF)<br>Integration time (I)<br>Derivative time (D)<br>Manual Reset (MR)<br>Output 2 dead band<br>Output 2 dead band<br>Output 1<br>Control output 1<br>Contact<br>Voltage<br>Current<br>Voltage<br>Control output 2 (option)                                                                                                    | <ul> <li>1 to 9999 second</li> <li>± ±500 unit</li> <li>± ± 500 with an auto tuning function or ON-OFF operation</li> <li>: OFF and 0.1 to 999.9% of measuring range (ON-OFF operation by OFF setting)</li> <li>: 1 to 999 unit</li> <li>: OFF, 1to 6000 seconds (PD operation by OFF setting)</li> <li>: If both I and D are OFF, P operation.</li> <li>: OFF, 1 to 3600 seconds (PI operation by OFF setting)</li> <li>: ± 50.0% (effective when set as I = OFF)</li> <li>: -1999 to 5000 unit</li> <li>: 0.0 to 100.0% (OL<oh) (set="" 0.1)<="" li="" resolution=""> <li>: OFF, 0.5 to 120.0 seconds (set resolution 0.5)</li> <li>: 0.0 to 100.0% (set resolution 0.5)</li> <li>: Output 1, output 2. Possible to choose either RA (heating) or DA (cooling).</li> <li>: 0.0 to 100.0% (set resolution 0.1)</li> <li>parameter, (P, I, D, DF, MR, OL, and OH) of Outputs 1 and Outputs 2, belongs to 1~3 categories.</li> <li>: normal open (1a) 240V AC 2A (resistance load)</li> <li>: 12V (-1.5 to +1.0V)DC MAX 20mA</li> <li>: 4 to 20mA DC load resistance 500 Q or less Display accuracyaccuracy±1% (accuracy maintenance range 23°C±5°C)</li> <li>Load regulation ±0.2%, resolution approx. 1/12000</li> <li>: 0 to 10VDC MAX2mA Display accuracy±1% (accuracy maintenance range 23°C±5°C)</li> <li>Load regulation ±0.2%, resolution approx. 1/12000</li> <li>: Control out put 2 is exclusive option of event 3 and D14.</li> </oh)></li></ul>                                                                                                    |
| PV filter<br>PV offset compensation<br>PV gain correction<br>Control<br>Control system<br>Proportional band (P)<br>ON-OFF Differential-gap (DF)<br>Integration time (I)<br>Derivative time (D)<br>Manual Reset (MR)<br>Output 2 dead band<br>Output 2 dead band<br>Output 1<br>Control output 1<br>Contact<br>Voltage<br>Control output 2 (option)<br>Contact                                                                                                    | <ul> <li>1 0 0 9999 second</li> <li>± 500 unit</li> <li>± 500 wit</li> <li>± 500% PV filter</li> <li>PID control with an auto tuning function or ON-OFF operation</li> <li>: OFF and 0.1 to 999.9% of measuring range (ON-OFF operation by OFF setting)</li> <li>: 1 to 999 unit</li> <li>: OFF, 1to 5000 seconds (PD operation by OFF setting)</li> <li>: oFF, 1 to 3600 seconds (PI operation by OFF setting)</li> <li>: 150.0% (effective when set as 1 = OFF)</li> <li>: -1999 to 5000 unit</li> <li>: 0.0 to 100.0% (OL<oh) (set="" 0.1)<="" li="" resolution=""> <li>: OFF, 0.5 to 120.0 seconds (set resolution 0.5)</li> <li>: 0.0 to 100.0% (set resolution 0.5)</li> <li>: Output 1, output 2. Possible to choose either RA (heating) or DA (cooling).</li> <li>: 0.0 to 100.0% (set resolution 0.1)</li> <li>parameter.(P, 1, D, DF, MR, OL, and OH) of Outputs 1 and Outputs 2, belongs to 1~3 categories.</li> <li>: normal open (1a) 240V AC 2A (resistance load)</li> <li>: 12V (-1.5 to +1.0V)DC MAX 20mA</li> <li>: 4 to 20mA DC load resistance 500 Ω or less Display accuracyaccuracy±1% (accuracy maintenance range 23°C±5°C)</li> <li>Load regulation ±0.2%, resolution approx. 1/12000</li> <li>: 0 to 10VDC MAX2mA Display accuracy±1% (accuracy maintenance range 23°C±5°C)</li> <li>Load regulation ±0.2%, resolution approx. 1/12000</li> <li>: Control out put 2 is exclusive option of event 3 and DI4.</li> <li>: normal open (1a) 240V AC 2 A (resistance load)</li> </oh)></li></ul>                                                                                                    |
| PV filter<br>PV offset compensation<br>PV gain correction<br>Control<br>Control system<br>Proportional band (P)<br>ON-OFF Differential-gap (DF)<br>Integration time (I)<br>Derivative time (D)<br>Manual Reset (MR)<br>Output 2 dead band<br>Output 2 dead band<br>Output limiter (OL, OH)<br>Soft start<br>Proportional period<br>Control output characteristic<br>Manual output<br>* Each<br>Control output 1<br>Contact<br>Voltage pulse (SSR drive)<br>Current<br>Voltage<br>Control output 2 (option)<br>Contact<br>Voltage pulse (SSR drive)                                                                                                    | <ul> <li>1 0 0 9999 second</li> <li>± 500 unit</li> <li>± 500 with an auto tuning function or ON-OFF operation</li> <li>OFF and 0.1 to 999.9% of measuring range (ON-OFF operation by OFF setting)</li> <li>1 1 to 999 unit</li> <li>OFF, 1 to 6000 seconds (PD operation by OFF setting)</li> <li>If both 1 and D are OFF, P operation.</li> <li>OFF, 1 to 3600 seconds (PI operation by OFF setting)</li> <li>± 50.0% (effective when set as 1 = OFF)</li> <li>: -1999 to 5000 unit</li> <li>: 0.0 to 100.0% (OL-OH) (set resolution 0.1)</li> <li>: OFF, 0.5 to 120.0 seconds (set resolution 0.5)</li> <li>: 0.5 to 120.0 seconds (set resolution 0.5)</li> <li>: 0.0 to 100.0% (set resolution 0.5)</li> <li>: 0.0 to 100.0% (set resolution 0.1)</li> <li>parameter, (P, 1, D, DF, MR, OL, and OH) of Outputs 1 and Outputs 2, belongs to 1~3 categories.</li> <li>: normal open (1a) 240V AC 2A (resistance load)</li> <li>: 12V (-1.5 to +1.0V)DC MAX 20mA</li> <li>: 4 to 20m ADC load resistance 500 Ω or less Display accuracyaccuracy±1% (accuracy maintenance range 23°C±5°C)</li> <li>Load regulation ±0.2%, resolution approx. 1/12000</li> <li>: 0 to 10VDC MAX2mA Display accuracy±1% (accuracy maintenance range 23°C±5°C)</li> <li>Load regulation ±0.2%, resolution approx. 1/12000</li> <li>: Control out put 2 is exclusive option of event 3 and D14.</li> <li>: normal open (1a) 240V AC 2A (resistance load)</li> <li>: 12V (-1.5 to +1.0V)DC MAX 20mA</li> </ul>                                                                                                    |
| PV filter<br>PV offset compensation<br>PV gain correction<br>Control<br>Control system<br>Proportional band (P)<br>ON-OFF Differential-gap (DF)<br>Integration time (I)<br>Derivative time (D)<br>Manual Reset (MR)<br>Output 2 dead band<br>Output 2 dead band<br>Output 2 dead band<br>Output 2 dead band<br>Output 2 dead band<br>Output 2 dead band<br>Output 2 dead band<br>Output 2 dead band<br>Output 1<br>Control output characteristic<br>Manual output<br>* Each<br>Control output 1<br>Contact<br>Voltage pulse (SSR drive)<br>Current<br>Voltage pulse (SSR drive)<br>Contact<br>Voltage pulse (SSR drive)<br>Current                                                                                                    | <ul> <li>1 0 0 9999 second</li> <li>2 ±500 unit</li> <li>2 ±500%PV filter</li> <li>2 PID control with an auto tuning function or ON-OFF operation</li> <li>2 OFF and 0.1 to 999.9% of measuring range (ON-OFF operation by OFF setting)</li> <li>2 1 to 999 unit</li> <li>2 OFF, 1 to 3600 seconds (PD operation by OFF setting)</li> <li>2 if both I and D are OFF, P operation.</li> <li>2 OFF, 1 to 3600 seconds (PI operation by OFF setting)</li> <li>3 if both I and D are OFF, P operation.</li> <li>2 oFF, 1 to 3600 seconds (PI operation by OFF setting)</li> <li>3 if both I and D are OFF, P operation.</li> <li>3 of F, 1 to 3600 seconds (PI operation by OFF setting)</li> <li>3 if both I and D are OFF, P operation.</li> <li>3 of F, 0.5 to 120.0 seconds (set resolution 0.1)</li> <li>3 of F, 0.5 to 120.0 seconds (set resolution 0.5)</li> <li>3 oto 100.0% (set resolution 0.5)</li> <li>3 oto 100.0% (set resolution 0.1)</li> <li>3 parameter, (P, 1, D, DF, MR, OL, and OH) of Outputs 1 and Outputs 2, belongs to 1~3 categories.</li> <li>3 normal open (1a) 240V AC 2A (resistance load)</li> <li>3 12V (-1.5 to +1.0V)DC MAX 20mA</li> <li>4 to 20mA DC load resistance 500 Ω or less Display accuracyaccuracy ± 1% (accuracy maintenance range 23°C ± 5°C)</li> <li>4 Load regulation ±0.2%, resolution approx. 1/12000</li> <li>3 control out put 2 is exclusive option of event 3 and D14.</li> <li>3 normal open (1a) 240V AC 2A (resistance load)</li> <li>4 102 / output 2 is exclusive option of event 3 and D14.</li> <li>3 normal open (1a) 240V AC 2A (resistance load)</li> <li>4 102 / output 2 is exclusive option of event 3 and D14.</li> <li>4 to 20mA DC load resistance 500 Ω of less Display accuracy ± 1% (accuracy maintenance range 23°C ± 5°C )</li> <li>4 to 20mA DC load resistance 500 Ω of less display accuracy ± 1% (accuracy maintenance range 23°C ± 5°C )</li> </ul>                                                                                                    |
| PV filter<br>PV offset compensation<br>PV gain correction<br>Control<br>Control system<br>Proportional band (P)<br>ON-OFF Differential-gap (DF)<br>Integration time (I)<br>Derivative time (D)<br>Manual Reset (MR)<br>Output 2 dead band<br>Output 2 dead band<br>Output 2 dead band<br>Output limiter (OL, OH)<br>Soft start<br>Proportional period<br>Control output characteristic<br>Manual output<br>* Each<br>Control output 1<br>Contact<br>Voltage pulse (SSR drive)<br>Current<br>Voltage<br>Control output 2 (option)<br>Contact<br>Voltage pulse (SSR drive)<br>Current                                                                                                    | <ul> <li>10 to 9999 second</li> <li>±500 unit</li> <li>±500 wPV filter</li> <li>PID control with an auto tuning function or ON-OFF operation</li> <li>OFF and 0.1 to 999.9% of measuring range (ON-OFF operation by OFF setting)</li> <li>11 to 999 unit</li> <li>OFF, 1to 6000 seconds (PD operation by OFF setting)</li> <li>If both I and D are OFF, P operation.</li> <li>OFF, 1 to 3600 seconds (PI operation by OFF setting)</li> <li>If both I and D are OFF, P operation.</li> <li>OFF, 1 to 3600 seconds (PI operation by OFF setting)</li> <li>1500% (effective when set as 1 = OFF)</li> <li>1999 to 5000 unit</li> <li>0.0 to 100.0% (OL<oh) (set="" 0.1)<="" li="" resolution=""> <li>OFF, 0.5 to 120.0 seconds (set resolution 0.5)</li> <li>0.5 to 120.0 seconds (set resolution 0.5)</li> <li>Output 1, output 2. Possible to choose either RA (heating) or DA (cooling).</li> <li>0.0 to 100.0% (set resolution 0.1)</li> <li>parameter, (P, 1, D, DF, MR, OL, and OH) of Outputs 1 and Outputs 2, belongs to 1~3 categories.</li> <li>normal open (1a) 240V AC 2A (resistance load)</li> <li>12V (-1.5 to +1.0V)DC MAX 20mA</li> <li>4 to 20mA DC load resistance 500Ω or less Display accuracyaccuracy±1% (accuracy maintenance range 23°C±5°C)</li> <li>Load regulation ±0.2%, resolution approx. 1/12000</li> <li>Control out put 2 is exclusive option of event 3 and D14.</li> <li>normal open (1a) 240V AC 2A (resistance load)</li> <li>12V (-1.5 to +1.0V)DC MAX 20mA</li> <li>4 to 20mA DC load resistance 500Ω or less display accuracy±1% (accuracy maintenance range 23°C±5°C)</li> <li>Load regulation ±0.2%, resolution approx. 1/12000</li> <li>Control out put 2 is exclusive option of event 3 and D14.</li> <li>normal open (1a) 240V AC 2A (resistance load)</li> <li>12V (-1.5 to +1.0V)DC MAX 20mA</li> <li>4 to 20mA DC load resistance 500Ω or less display accuracy±1% (accuracy maintenance range 23°C±5°C )</li> <li>Load regulation ±0.2%, resolution approx 1/200</li> </oh)></li></ul> |
| PV filter<br>PV offset compensation<br>PV gain correction<br>Control<br>Control system<br>Proportional band (P)<br>ON-OFF Differential-gap (DF)<br>Integration time (I)<br>Derivative time (D)<br>Manual Reset (MR)<br>Output 2 dead band<br>Output 2 dead band<br>Output 1<br>Control output 1<br>Contact<br>Voltage pulse (SSR drive)<br>Current<br>Voltage pulse (SSR drive)<br>Current<br>Voltage pulse (SSR drive)                                                                                                    | <ul> <li>1 0 to 3999 second</li> <li>2 ±500 unit</li> <li>2 ±500 unit</li> <li>2 ±500%PV filter</li> <li>2 PID control with an auto tuning function or ON-OFF operation</li> <li>2 OFF, and 0.1 to 999.9% of measuring range (ON-OFF operation by OFF setting)</li> <li>2 1 to 999 unit</li> <li>2 OFF, 1 to 6000 seconds (PD operation by OFF setting)</li> <li>2 If both I and D are OFF, P operation.</li> <li>2 OFF, 1 to 3600 seconds (PI operation by OFF setting)</li> <li>2 ±50.0% (effective when set as I = OFF)</li> <li>2 ±900 (OL<oh) (set="" 0.1)<="" li="" resolution=""> <li>2 OFF, 0.5 to 120.0 seconds (set resolution 0.5)</li> <li>2 0.5 to 120.0 seconds (set resolution 0.5)</li> <li>3 0.5 to 120.0 seconds (set resolution 0.5)</li> <li>3 0.0 to 100.0% (set resolution 0.1)</li> <li>2 mormal open (1a) 240V AC 2A (resistance load)</li> <li>2 12V (-1.5 to +1.0V)DC MAX 20mA</li> <li>2 4 to 20mA DC load resistance 500Ω or less Display accuracyaccuracy±1% (accuracy maintenance range 23°C±5°C)</li> <li>Load regulation ±0.2%, resolution approx. 1/12000</li> <li>2 Control out put 2 is exclusive option of event 3 and DI4.</li> <li>2 normal open (1a) 240V AC 2A (resistance load)</li> <li>2 12V (-1.5 to +1.0V)DC MAX 20mA</li> <li>3 to 20mA DC load resistance 500Ω or less display accuracy ±1% (accuracy maintenance range 23°C±5°C)</li> <li>Load regulation ±0.2%, resolution approx. 1/12000</li> <li>2 Control out put 2 is exclusive option of event 3 and DI4.</li> <li>3 normal open (1a) 240V AC 2A (resistance load)</li> <li>3 12V (-1.5 to +1.0V)DC MAX 20mA</li> <li>4 to 20mA DC load resistance 500Ω or less display accuracy ±1% (accuracy maintenance range 23°C±5°C )</li> <li>Load regulation ±0.2%, resolution approx. 1/12000</li> </oh)></li></ul>                                                                                                    |

## Program function (option) (40step function add from ver1.30)

| (iostep)                    |                                                  |                   |                                                                                |
|-----------------------------|--------------------------------------------------|-------------------|--------------------------------------------------------------------------------|
| Number of pattern           | : 1, 2, and 4                                    |                   |                                                                                |
| Maximum Number of steps     | : 40(1 pattern), 20(2 pattern), 10(4 pattern)    | )                 |                                                                                |
| PID selection               | : Each output has three kinds. PID1, PID2,       | and PID3.         |                                                                                |
| Time setting                | : 0 minute 0 second $\sim$ 99 minutes 59 second  | nds or 0 hour 0 m | inute $\sim$ 99 hours 59 minutes or 0.0 - 999.9 hours ,and $\infty$ (infinity) |
| Time setup resolution       | : 1 second or 1 minute or 0.1 hour               |                   |                                                                                |
| Time accuracy               | : $\pm$ (Setup time $\times$ 0.005 +0.25 second) |                   |                                                                                |
| In a step Setting parameter | : SV, time, PID№                                 |                   |                                                                                |
| Number of repeats           | : 1 to 9999 times, and $\infty$                  |                   |                                                                                |
| Time signal                 | : Possible to allot to Event (1 second for ch    | angeover, 3 seco  | nds for pattern end, 3 seconds for program end)                                |
| PV start function           | : With                                           |                   |                                                                                |
| Guarantee soak function     | : With                                           |                   |                                                                                |
| Time hold facility          | : Possible at front key, DI allotment, or con    | nmunication       |                                                                                |
| Step skip                   | : Possible at front key, DI allotment, or con    | nmunication       |                                                                                |
| Power failure compensation  | : Without (setting contents being held.How       | ever, elapsed tin | ne, execution step, and number of execution are reset.)                        |
| Event 1 • 2 (option)        | : 2 sets                                         |                   |                                                                                |
| Output rating               | : Contact Normal open (1a) 240V AC               | 2A (resistance lo | ad) EV1 • EV2 and common                                                       |
| Kind of event               | : Refer to following table.                      |                   |                                                                                |
|                             | Function                                         | Character         | Note                                                                           |
|                             | No allotment                                     |                   |                                                                                |
|                             | Upper limit absolute value Alarm                 | HR                |                                                                                |
|                             | Lower limit absolute value alarm                 | :18               |                                                                                |
|                             | Scale over alarm                                 | 50                | HHHH, LLLL, B Operates, when displayed.                                        |
|                             | Upper limit deviation value Alarm                | Нв                |                                                                                |
|                             | Lower limit deviation value alarm                | Lď                |                                                                                |
|                             | Within deviation alarm                           | īд                |                                                                                |

00

Operates during PROG and FIX in operation.

Operate for 1 second at the time of step switchover

Operate for 3 seconds at the time of pattern end

When contact/voltage pulse output is ON Breaking alarm, when it is below EV set.

When contact/voltage pulse output is OFF Loop alarm, when it is more than EV set.

run

c6 /

с<u>Е</u>2 5ЕР

Ρ\_Ε

|                   | Program end signal                                                                                                  | End               | For 3 seconds at the time of program end                                          |  |  |  |  |  |
|-------------------|----------------------------------------------------------------------------------------------------|-------------------|-----------------------------------------------------------------------------------|--|--|--|--|--|
|                   | Hold signal                                                                                                    | Hold              | Operates during time hold.                                                        |  |  |  |  |  |
|                   | Program signal                                                                                                    | ProC              | Operates by program selection                                                     |  |  |  |  |  |
|                   | Upslope signal                                                                                                    | u_SL              | Operates when the inclination of program control rises (including Hold status)    |  |  |  |  |  |
|                   | Downslope signal                                                                                                    | d_SL              | Operates when the inclination of program control descends (including Hold status) |  |  |  |  |  |
|                   | Guarantee signal                                                                                                    | <i>ច</i> ួន       | Operates when approaches the targeted value exceeding the EV value.               |  |  |  |  |  |
|                   |                                                                                                    |                   |                                                                                   |  |  |  |  |  |
| Setting range     | Upper limit absolute value alarm, Lower li                                                                          | mit absolute val  | ue alarm within measuring range                                                   |  |  |  |  |  |
|                   | Upper limit deviation alarm, Lower limit c                                                                          | leviation alarm   | -1999 - 2000 unit                                                                 |  |  |  |  |  |
|                   | Within deviation alarm, without deviation a                                                                         | larm              | 0 – 2000unit                                                                      |  |  |  |  |  |
|                   | Control loop alarm                                                                                                  |                   | 0.0-50.0A                                                                         |  |  |  |  |  |
| Standby operation | OFF No standby operation                                                                                            |                   |                                                                                   |  |  |  |  |  |
|                   | 1 Only at the Time of Power-on, standby                                                                             | operation         |                                                                                   |  |  |  |  |  |
|                   | 2 At the Time of power switch on, each alarm operating point is changed, deviation alarm's execution SV is changed, |                   |                                                                                   |  |  |  |  |  |
|                   | and RUN/STBY (RST) is switched or                                                                                   | ver standby ope   | ration, at the time of AUTO/MAN switchover                                        |  |  |  |  |  |
| ON/OFF delay :    | OFF, 1 to 8000 second (This function availa                                                                         | able, from ver 1  | .38)                                                                              |  |  |  |  |  |
| Latching :        | Alarm operation maintenance function(Rele                                                                           | ease is done by l | key operation, DI, or power OFF.                                                  |  |  |  |  |  |
|                   | In the case of release by DI and power OF                                                                           | F, all alarms are | called off simultaneously)                                                        |  |  |  |  |  |

 Differential gap
 : 1 to 999 unit

 Output characteristic
 : Choose from n

: Choose from normal open (NO) or normal closing (NC). If NC is chosen and power is turned on, relay becomes ON about 1.8 seconds and becomes OFF at event power range.

Event3 (Option)

Event3 is exclusive selection option of control out put 2 and DI4.Item and contents are same with event 1 and 2.

Without deviation alarm

(Heater breaking / loop)

RUN signal

Step signal

Control loop alarm

Pattern end signal

# DI 1-2 (option)

Input rating Allotment function : In MAC3C and MAC3D, exclusive selection option with CT1 input.

: 5V DC 0.5mA : Refer to following table.

| Kelei to lollow | ling table.        |                 |                                                              |
|-----------------|--------------------|-----------------|--------------------------------------------------------------|
| Character       | Kinds of operation | Input detection | Contents                                                     |
|                 | No allotment       | level           |                                                              |
| 58:             | 1st SV             | level           | With closed DI terminal, Execution SV = 1st SV               |
| 582             | 2nd SV             | level           | With closed DI terminal, Execution SV = 2nd SV               |
| 583             | 3rd SV             | level           | With closed DI terminal, Execution SV = 3rd SV               |
| 584             | 4th SV             | level           | With closed DI terminal, Execution SV = 4th SV               |
| run             | Control RUN        | level           | RUN with closed DI terminal. STBY(RST) with opened.          |
| ProG            | Program            | level           | Program with closed DI terminal. Constant value with opened. |
| <u> 780</u>     | Manual output      | level           | Manual with closed DI terminal. Auto with opened.            |
| RE              | Auto tuning        | edge            | AT starts with rise edge.                                    |
| Hold            | Hold               | level           | Program time stops temporary.                                |
| SHEP            | Skip               | edge            | Shifts to the following step of program.                     |
| PE_ (           | Pattern 1          | level           | With closed DI terminal, Execution pattern = 1               |
| PE_2            | Pattern 2          | level           | With closed DI terminal, Execution pattern = 2               |
| PE_3            | Pattern 3          | level           | With closed DI terminal, Execution pattern = 3               |
| PE_4            | Pattern 4          | level           | With closed DI terminal, Execution pattern = 4               |
| LSAS            | Latching release   | edge            | With rise edge, all latchings released                       |
| Locy            | Super keylock      | level           | Super keylock with closed DI terminal. Release with opened.  |

| Input minimum retention time : 0.25 second                                                                                |           |
|----------------------------------------------------------------------------------------------------|-----------|
| Input of operation : Non-voltage contact or open collector                                                                |           |
|                                                                                                    |           |
| DI4 (option) : DI4 is exclusive selection option with control output 2, Event3                                            |           |
| Number of input : One                                                                                                    |           |
| : Item and contents are same with DI 1 and DI 2.                                                                          |           |
| Communication function(option) : In MAC3C and MAC3D, exclusive selection option with Analog output function               |           |
| Read attached communication instructions manual that detailed about communication function.                               |           |
| Communicative type : EIA standard RS-485                                                                                  |           |
| Communication system : Two-wire system half duplex multi-drops (bus) system                                               |           |
| Synchro system : Asynchronous system                                                                                      |           |
| Communication distance : Maximum 500m (depend s on conditions)                                                            |           |
| Communication Speed : 1200, 2400, 4800, 9600, 19200 or 38400bps                                                           |           |
| Data format : Start 1bit, Stop 1 2 bits, Data length 7 or 8 bits, Parity without, odd number, even number                 |           |
| Master function : Chooses from SV, OUT1, OUT2 (1:n number of slaves maximum 31)                                           |           |
| * When MAC3 is a master, slave address range must be continuation.                                                        |           |
| * When MAC3 is a master, bus connection with other host PCs is not allowed.                                               |           |
| X Input range of master machine and slave machine should be equal at the time of cascade con                              | rol       |
| Slave address : 1 to 255                                                                                                  |           |
| Parameter preservation mode : Choose from RAM, MIX and EEP mode.                                                          |           |
| Error detection : None, Choose from ADD, complement of ADD +2, exclusive OR, CRC-16 and LRC                               |           |
| Flow control : none                                                                                                    |           |
| Delay : 1 to 500ms (resolution 1ms)                                                                                       |           |
| Communication code : ASCII code or binary code                                                                            |           |
| Protocol : SHIMAX Standard or MODBUS ACII, MODBUS RTU protocol                                                            |           |
| Termination resistance : $120\Omega$ (external connection)                                                                |           |
| Number of connection : Maximum 32 sets (depends on conditions, host is included)                                          |           |
| Analog output(AO) : In MAC3C and MAC3D, exclusive selection option with communication function                            |           |
| Output kind : Choose from PV, SV, OUT1, OUT2, CT1, and CT2.                                                               |           |
| Output rating : 4-20mA DC 300 $\Omega$ or less, Display accuracy $\pm 0.3\%$ (accuracy maintenance range $23\% \pm 5\%$ ) |           |
| Load regulation±0.05%, Resolution approx 1/50,000                                                                         |           |
| Scaling function : with (range depends on output type) analog output lower limit value < analog output upper lir          | nit value |
| Output limiter:0.0 to 100.0% (reverse setting is possible)                                                                |           |
| CT 1 input : In MAC3C and MAC3D exclusive selection option with DI1 • DI2                                                 |           |
| Detection method : Current judging system by CT sensor                                                                    |           |
| Detection range : 0.0 to 55.0A                                                                                            |           |
| Sampling period : 125ms                                                                                                   |           |
| Detection accuracy : ±5%FS                                                                                                |           |
| Detection delay time : 0.5 to 30.0 seconds                                                                                |           |
| Alarm output : Assigned to event                                                                                          |           |
| Detection Objects : Assigned to OUT1, OUT2, EV1, EV2, and EV3.                                                            |           |
| Alarm operating point                                                                                                    |           |
| setting range $0.0$ to 50.0A                                                                                              |           |
| setting range . 0.0 to 50.04                                                                                              |           |

| General specifica                                                                                       | ition           |   |                                                                                                    |                                                                    |                         |       |  |  |  |  |  |
|----------------------------------------------------------------------------------------------------|-----------------|---|----------------------------------------------------------------------------------------------------|--------------------------------------------------------------------|-------------------------|-------|--|--|--|--|--|
| Data save                                                                                               |                 | : | Nonvolatile memor                                                                                                    | y (EEPROM)                                                         |                         |       |  |  |  |  |  |
| Temporary                                                                                               | v dead time     | : | No influence within                                                                                                    | n 0.02 second 100% dip                                             |                         |       |  |  |  |  |  |
| Use environme                                                                                           | ntal condition  | : | : Temperature: -10 t                                                                                                    | o 55 °C                                                            |                         |       |  |  |  |  |  |
| Humidity                                                                                                |                 | : | Below 90%RH (no                                                                                                    | dew condensation)                                                  |                         |       |  |  |  |  |  |
| Hight                                                                                                   |                 | : | Altitude of 2000m of                                                                                                    | or less                                                            |                         |       |  |  |  |  |  |
| Category                                                                                                |                 | : | П                                                                                                    |                                                                    |                         |       |  |  |  |  |  |
| Contamina                                                                                               | tion degree     | : | 2                                                                                                    |                                                                    |                         |       |  |  |  |  |  |
| Storage temperation                                                                                     | ature Condition | s | : -20 to 65 °C                                                                                                    |                                                                    |                         |       |  |  |  |  |  |
| Supply voltage                                                                                          |                 | : | 90 to 264V AC 50/                                                                                                    | 60Hz or 21.6 to 26.4V AC (50/60Hz)/DC                              |                         |       |  |  |  |  |  |
| Power consumption : 90 to 264V AC maximum 9VA 21.6 to 26.4V AC maximum 6 VA 21.6 to 26.4V DC maximum 4W |                 |   |                                                                                                    |                                                                    |                         |       |  |  |  |  |  |
| Applicable stan                                                                                         | dard            | : | EU CE marking di                                                                                                    | rectives compliant (EMC : Class A)                                 |                         |       |  |  |  |  |  |
|                                                                                                    | Oscillation     | : | IEC60068-2-6                                                                                                    |                                                                    |                         |       |  |  |  |  |  |
| Insulated class                                                                                         |                 |   | : Class I apparatus                                                                                                    |                                                                    |                         |       |  |  |  |  |  |
| Input noise rem                                                                                         | oval ratio      | : | Normal 50dB or hi                                                                                                    | gher                                                               |                         |       |  |  |  |  |  |
| Impulse-proof 1                                                                                         | noise           | : | Power-source Norr                                                                                                    | nal 100ns/1 $\mu$ s±1500V                                          |                         |       |  |  |  |  |  |
| Insulation resist                                                                                       | tance           | : | Between input/outp                                                                                                    | ut terminal and power supply terminal $500V$ DC $20\Omega$ or high | er                      |       |  |  |  |  |  |
|                                                                                                    |                 | : | Between analog ou                                                                                                    | tput or communication and other input/output terminals 500V I      | DC $20\Omega$ or higher |       |  |  |  |  |  |
| Withstand volta                                                                                         | ige             | : | Between input/output terminal and power supply terminal 1500V AC 1 minute or 1800V AC 1 second                                                |                                                                    |                         |       |  |  |  |  |  |
|                                                                                                    |                 | : | Between analog output or communication and other input/output terminals 500V AC 1 minute or 600V AC 1 second                                  |                                                                    |                         |       |  |  |  |  |  |
| Resistance to vi                                                                                        | bration         | : | Frequency $10 \sim 55 \sim 10$ Hz, amplitude $0.75$ mm (one side amplitude ) $\cdot \cdot \cdot 100$ m/ S <sup>2</sup> Direction 3 directions |                                                                    |                         |       |  |  |  |  |  |
|                                                                                                    |                 |   | Sweep speed 1 octave/minute (about 5 minutes for both-way/cycle) Number of sweep 10 times                                                     |                                                                    |                         |       |  |  |  |  |  |
| Case material                                                                                           |                 | : | PC or PPE                                                                                                    |                                                                    |                         |       |  |  |  |  |  |
| Case color                                                                                              |                 | : | Light gray                                                                                                    |                                                                    |                         |       |  |  |  |  |  |
| Outside dimens                                                                                          | ion MAC3 A      | : | H96×W96×D69mm                                                                                                    | (depth in panel 65mm)                                              |                         |       |  |  |  |  |  |
|                                                                                                    | MAC3 B          | : | H96×W48×D66mm                                                                                                    | (depth in panel 62mm)                                              |                         |       |  |  |  |  |  |
|                                                                                                    | MAC3 C          | : | H72×W72×D69mm (depth in panel 65mm)                                                                                                    |                                                                    |                         |       |  |  |  |  |  |
|                                                                                                    | MAC3 D          | : | H48×W48×D66mm (depth in panel 62mm)                                                                                                    |                                                                    |                         |       |  |  |  |  |  |
| Thickness of ap                                                                                         | plied panel     | : | 1.2-2.8mm                                                                                                    |                                                                    |                         |       |  |  |  |  |  |
| Size of attachm                                                                                         | ent hole        |   |                                                                                                    |                                                                    |                         |       |  |  |  |  |  |
|                                                                                                    | MAC3A           | : | H92×W92mm                                                                                                    | Attachment hole size of horizontal plural proximity attachment     | W(96×N-4) mm            | H92mm |  |  |  |  |  |
|                                                                                                    | MAC3B           | : | H92×W45mm                                                                                                    | N=number of equipment                                              | W(48×N-3) mm            | H92mm |  |  |  |  |  |
|                                                                                                    | MAC3C           | : | H68×W68mm                                                                                                    |                                                                    | W(72×N-4) mm            | H68mm |  |  |  |  |  |
|                                                                                                    | MAC3D           | : | H45×W45mm                                                                                                    |                                                                    | W(48×N-3) mm            | H45mm |  |  |  |  |  |
| Weight                                                                                                  | MAC3A           | : | About 220g                                                                                                    |                                                                    |                         |       |  |  |  |  |  |
|                                                                                                    | MAC3B           | : | About 160g                                                                                                    |                                                                    |                         |       |  |  |  |  |  |
|                                                                                                    | MAC3C           | : | About 150g                                                                                                    |                                                                    |                         |       |  |  |  |  |  |
|                                                                                                    | MAC3D           | : | About 120g                                                                                                    |                                                                    |                         |       |  |  |  |  |  |
| Isolation                                                                                               |                 | : | Except for input, sy                                                                                                    | stem and contact, all control output are no-isolation              |                         |       |  |  |  |  |  |
|                                                                                                    |                 |   | Between event outp                                                                                                    | but EV1 and EV2 1 is not insulated                                 |                         |       |  |  |  |  |  |
|                                                                                                    |                 |   | Others are basic ins                                                                                                    | sulation or functional insulation.                                 |                         |       |  |  |  |  |  |
|                                                                                                    |                 |   | Refer to the follow                                                                                                    | ing insulation block chart.                                        |                         |       |  |  |  |  |  |
| Insulatio                                                                                               |                 |   | olock chart                                                                                                    |                                                                    |                         |       |  |  |  |  |  |

| Basic insula                   | tion — F     | unctional insulation Not insulated           |
|--------------------------------|--------------|----------------------------------------------|
|                                | Power supply |                                              |
|                                |              | Control output 1 (contact)                   |
| Measurement input (PV)         |              | Control output 1 (a voltage pulse / current) |
|                                |              | Control output 2 (contact)                   |
| External control input 1 (DI1) |              | Control output 2 (voltage pulse / current)   |
| External control input 2 (DI2) | System       | Event output 1 (EV1)                         |
| External control input 3 (DI3) |              | Event output 2 (EV2)                         |
| External control input 4 (DI4) |              | Event output 3 (EV3)                         |
| Current transformer 1 (CT1)    |              | Analog output (AO)                           |
| Current transformer 2 (CT2)    |              | Communication                                |

## **RoHS information**

中华人民共和国中国电子行业标准 SJ/T11364-2014 People's Republic of China Electronic Industry Standard SJ/T 11364-2014

| 产品 / Product        |                                                                  | MAC3/5/50 Series Digital Controller    |                                               |                                         |                                     |                            |                |  |  |
|---------------------|------------------------------------------------------------------|----------------------------------------|-----------------------------------------------|-----------------------------------------|-------------------------------------|----------------------------|----------------|--|--|
| 零件名称 / Part Name    |                                                                  | 有毒有害物质或元素 / Hazardous Substances       |                                               |                                         |                                     |                            |                |  |  |
|                     |                                                                  | 铅/Pb                                   | 汞/Hg                                          | 镉/Cd                                    | 六价铬/Cr6+                            | 多溴联苯<br>/PBB               | 多溴二苯醚<br>/PBDE |  |  |
| 电路模块 / PCB Assembly |                                                                  | X                                      | 0                                             | 0                                       | 0                                   | 0                          | 0              |  |  |
| 壳体 / Enclosure      |                                                                  | 0                                      | 0                                             | 0                                       | 0                                   | 0                          | 0              |  |  |
| 包装 / Packaging      |                                                                  | 0                                      | 0                                             | 0                                       | 0                                   | 0                          | 0              |  |  |
| 0                   | 指明产品所有均质材料包<br>Indicates that said has<br>for this part is below | 含的有害物质<br>zardous subs<br>the limit )  | <b>臣要低于GB/T</b><br>stance cont<br>requirement | 26572限定的<br>ained in al<br>of GB/T 26   | 要求<br>l of the ho<br>572.           | mogeneous m                | aterials       |  |  |
| X                   | 指明产品所用的至少一种<br>Indicates that said has<br>homogeneous materials  | 均质材料包含<br>zardous subs<br>used for th: | 的有害物质<br>stance conta<br>is part is a         | 高于GB/T265<br>ained in at<br>above the l | 72限定的要求<br>least one<br>imit requir | R<br>of the<br>ement of GB | VT 26572.      |  |  |
| _                   |                                                                  |                                        |                                               |                                         |                                     |                            |                |  |  |

标识中央的数字表示适用于中华人民共和国销售的电子信息产品的"环保使用期限"。 本公司生产的产品的环保使用期限为10年。但是、此环保使用期限不是产品保证期限。

### 9. Program pattern setting table

| Start mode SV, PV                                    |       |   |   |   |  |  |   |
|------------------------------------------------------|-------|---|---|---|--|--|---|
| End step 1-40                                        |       |   |   |   |  |  |   |
| -                                                    |       |   |   |   |  |  |   |
| Number of pattern execution 1 $\sim$ 99999, $\infty$ | 1009/ |   |   |   |  |  |   |
| Time unit: min.: sec., hour: min., or hour           | 100%  |   |   |   |  |  |   |
|                                                      |       |   |   |   |  |  |   |
| Output1 PID No.1                                     |       |   |   |   |  |  |   |
| P= %                                                 |       |   |   |   |  |  |   |
| I= second                                            | 90    |   |   |   |  |  |   |
| D= second                                            |       |   |   |   |  |  |   |
| Differential gap =                                   |       |   |   |   |  |  |   |
| Manual reset = %                                     |       |   |   |   |  |  |   |
| Output minter OE = %                                 | 80    |   |   |   |  |  |   |
| Output 1 PID No.2                                    | 00    |   |   |   |  |  |   |
| P= %                                                 |       |   |   |   |  |  |   |
| I= second                                            |       |   |   |   |  |  |   |
| D= second                                            |       |   |   |   |  |  |   |
| Differential gap =                                   | 70    |   |   |   |  |  |   |
| Manual reset = %                                     |       |   |   |   |  |  |   |
| Output limiter OL= %                                 |       |   |   |   |  |  |   |
| OH= %                                                |       |   |   |   |  |  |   |
| Output 1 PID No.3                                    |       |   |   |   |  |  |   |
| P= %                                                 | 60    |   |   |   |  |  |   |
| l= second                                            |       |   |   |   |  |  |   |
| D= second                                            |       |   |   |   |  |  |   |
| Manual reset = %                                     |       |   |   |   |  |  |   |
| Output limiter  OI = %                               | 50    |   |   |   |  |  |   |
| OH= %                                                |       |   |   |   |  |  |   |
| Output 2 PID No.1                                    |       |   |   |   |  |  |   |
| P= %                                                 |       |   |   |   |  |  |   |
| I= second                                            |       |   |   |   |  |  |   |
| D= second                                            | 40    |   |   |   |  |  |   |
| Differential gap =                                   |       |   |   |   |  |  |   |
| Manual reset = %                                     |       |   |   |   |  |  |   |
| Output limiter OL= %                                 |       |   |   |   |  |  |   |
| Output 2 DID No 2                                    | 20    |   |   |   |  |  |   |
| $D = \frac{0}{2}$                                    | 30    |   |   |   |  |  |   |
| I= second                                            |       |   |   |   |  |  |   |
| D= second                                            |       |   |   |   |  |  |   |
| Differential gap =                                   |       |   |   |   |  |  |   |
| Manual reset = %                                     | 20    |   |   |   |  |  |   |
| Output limiter OL= %                                 |       |   |   |   |  |  |   |
| OH= %                                                |       |   |   |   |  |  |   |
| Output 2 PID No.3                                    |       |   |   |   |  |  |   |
| P= %                                                 |       |   |   |   |  |  |   |
| I= second                                            | 10    |   |   |   |  |  |   |
| D= second                                            |       |   |   |   |  |  |   |
| Differential gap =                                   |       |   |   | - |  |  |   |
| Manual reset = %                                     |       |   |   |   |  |  |   |
| Output limiter $OL = \%$                             |       |   |   |   |  |  |   |
| Sten No                                              |       |   |   |   |  |  |   |
| SV (target setting value)                            |       |   |   |   |  |  |   |
| Time                                                 |       |   | + |   |  |  |   |
| Output 1 PID No.                                     |       |   |   |   |  |  |   |
| Output 2 PID No.                                     |       | 1 |   |   |  |  |   |
|                                                      |       | - |   |   |  |  | · |

# SHIMAX CO., LTD.

The contents of this instruction are subject to change without notice.

URL http://www.shimax.co.jp

Phone: +81-187-86-3400

190 Shimoniiyachi, Aza, Yotsuya, Daisen-shi, Akita 014-0102, Japan

PRINTED IN JAPAN

FAX. +81-187-62-6402